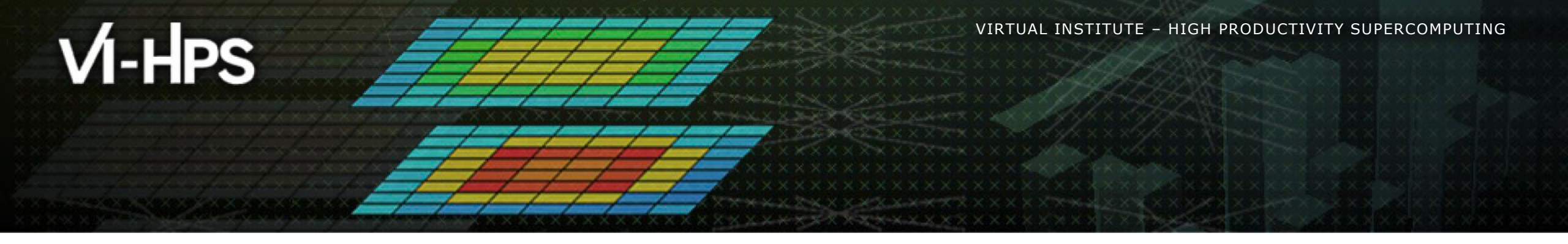

## **BSC Tools hands-on**

Germán Llort, Lau Mercadal (tools@bsc.es) Barcelona Supercomputing Center

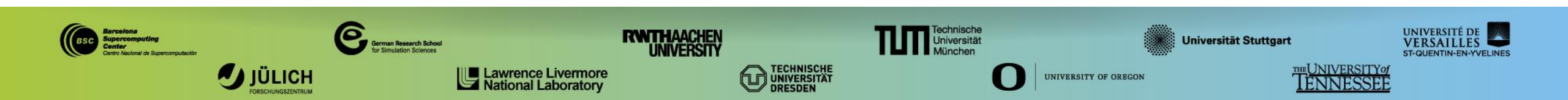

#### **Extrae main features**

# Platforms Intel, AMD, Cray, BlueGene, MIC, ARM, Android, Fujitsu Sparc, RISC-V ... Parallel programming models MPI, OpenMP, pthreads, OmpSs, CUDA, HIP, OpenACC, OpenCL, GASPI, Java, Python ... Performance Counters Using PAPI interface Link to source code Callstack at MPI routines OpenMP outlined routines Selected user functions Periodic sampling (time-based, counters-based, PEBS)

User events (Extrae API)

#### How does Extrae work?

- Symbol substitution through LD\_PRELOAD
  - Specific libraries for each combination of runtimes
    - MPI
    - OpenMP
    - OpenMP+MPI
    - ...

#### Dynamic instrumentation

- Based on Dyninst (developed by U.Wisconsin / U.Maryland)
  - Instrumentation in memory
  - Binary rewriting
- Compiler instrumentation (-finstrument-functions)
- Static link (PMPI, Extrae API)

Recommended

#### **Getting your first trace**

#### Provided folder /lrz/sys/courses/vihps/2024/material/bsctools contains:

- Sample application compiled with default Intel 2021.4 + Intel MPI 2019 toolchain (lulesh2.0)
- Jobscripts to execute and trace (job.cmd, trace.sh)
- Configuration of the tracing tool (extrae.xml)
- Already generated tracefiles (traces/\*.{pcf,prv,row})

Copy this folder and you are ready to follow this hands-on tutorial

cm2> cp -r /lrz/sys/courses/vihps/2024/material/bsctools \$HOME

#### Using Extrae in 3 steps

- **1. Adapt** your job submission script
- 2. Configure what to trace
  - XML configuration file
  - More example configurations at \$EXTRAE\_HOME/share/example
- 3. Run it!
- For further reference check the **Extrae User Guide**:
  - <u>https://tools.bsc.es/doc/html/extrae</u>
  - Also distributed with Extrae at SEXTRAE\_HOME/share/doc

#### Step 1: Example of a standard jobscript (without tracing)

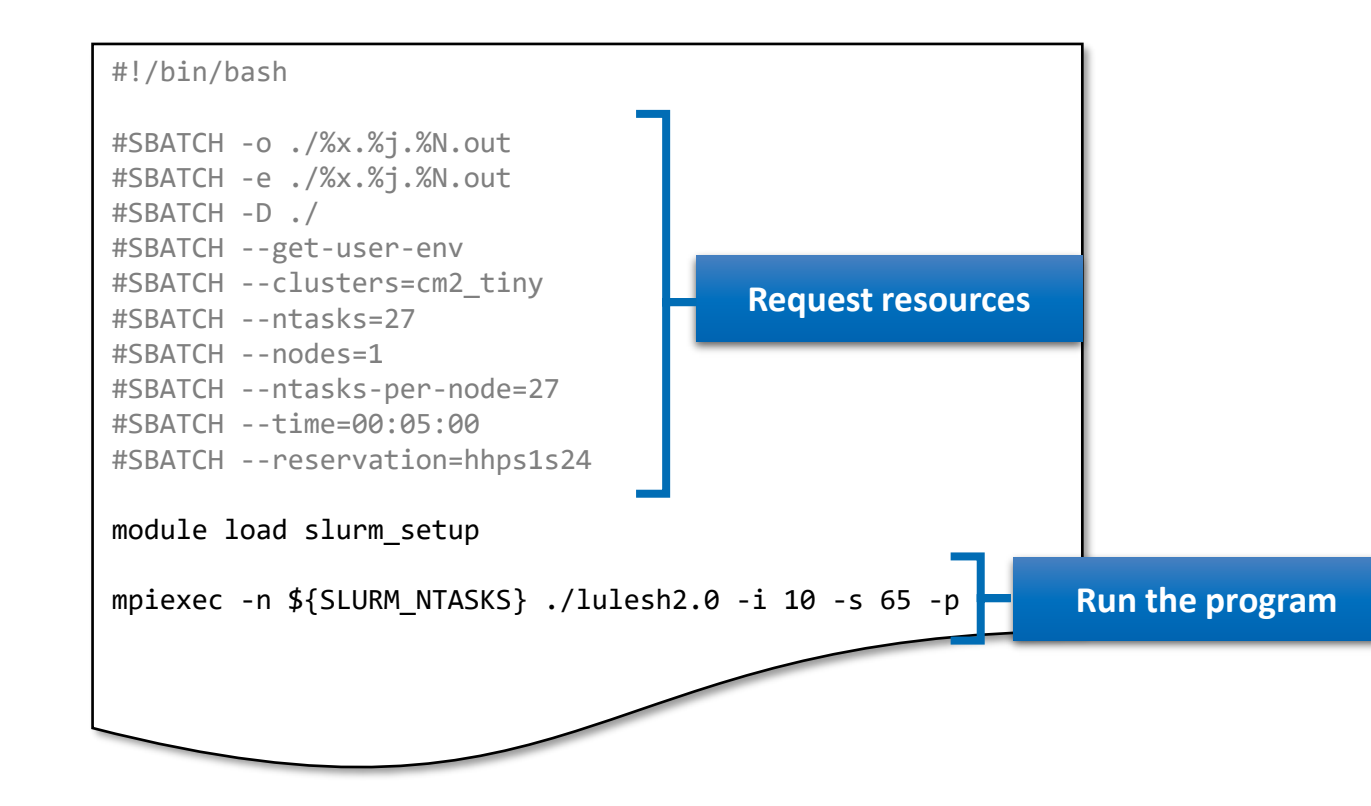

#### Step 1: Modify the job script to load Extrae

#### cm2> cat \$HOME/bsctools/extrae/job.cmd

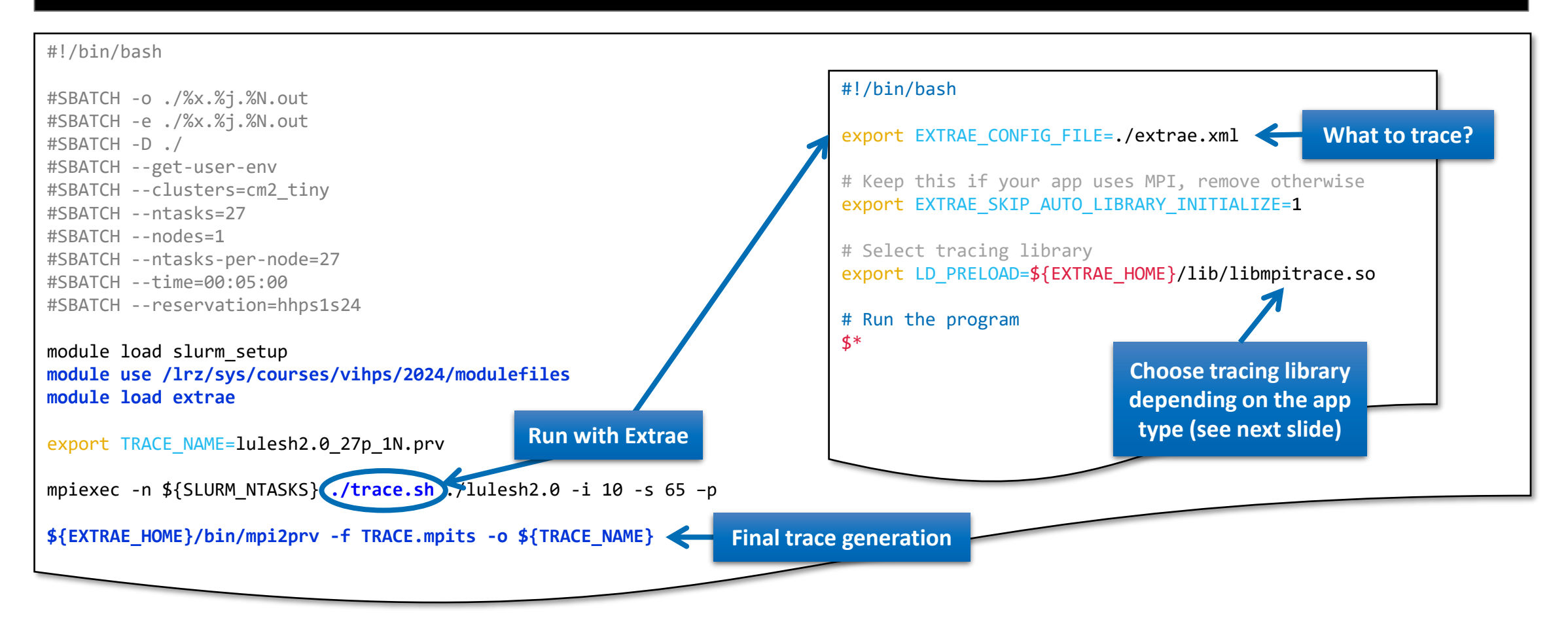

#### **Step 1: Which tracing library?**

#### Choose depending on the application type

| Library                         | Serial       | MPI          | OpenMP       | pthread      | CUDA         |
|---------------------------------|--------------|--------------|--------------|--------------|--------------|
| libseqtrace                     | $\checkmark$ |              |              |              |              |
| libmpitrace[f] <sup>1</sup>     |              | $\checkmark$ |              |              |              |
| libomptrace                     |              |              | $\checkmark$ |              |              |
| libpttrace                      |              |              |              | $\checkmark$ |              |
| libcudatrace                    |              |              |              |              | $\checkmark$ |
| libompitrace[f] <sup>1</sup>    |              | $\checkmark$ | $\checkmark$ |              |              |
| libptmpitrace[f] <sup>1</sup>   |              | $\checkmark$ |              | $\checkmark$ |              |
| libcudampitrace[f] <sup>1</sup> |              | $\checkmark$ |              |              | $\checkmark$ |

<sup>1</sup> add suffix "f" if code is Fortran and default lib misses MPI activity

#### **Step 2: Extrae XML configuration**

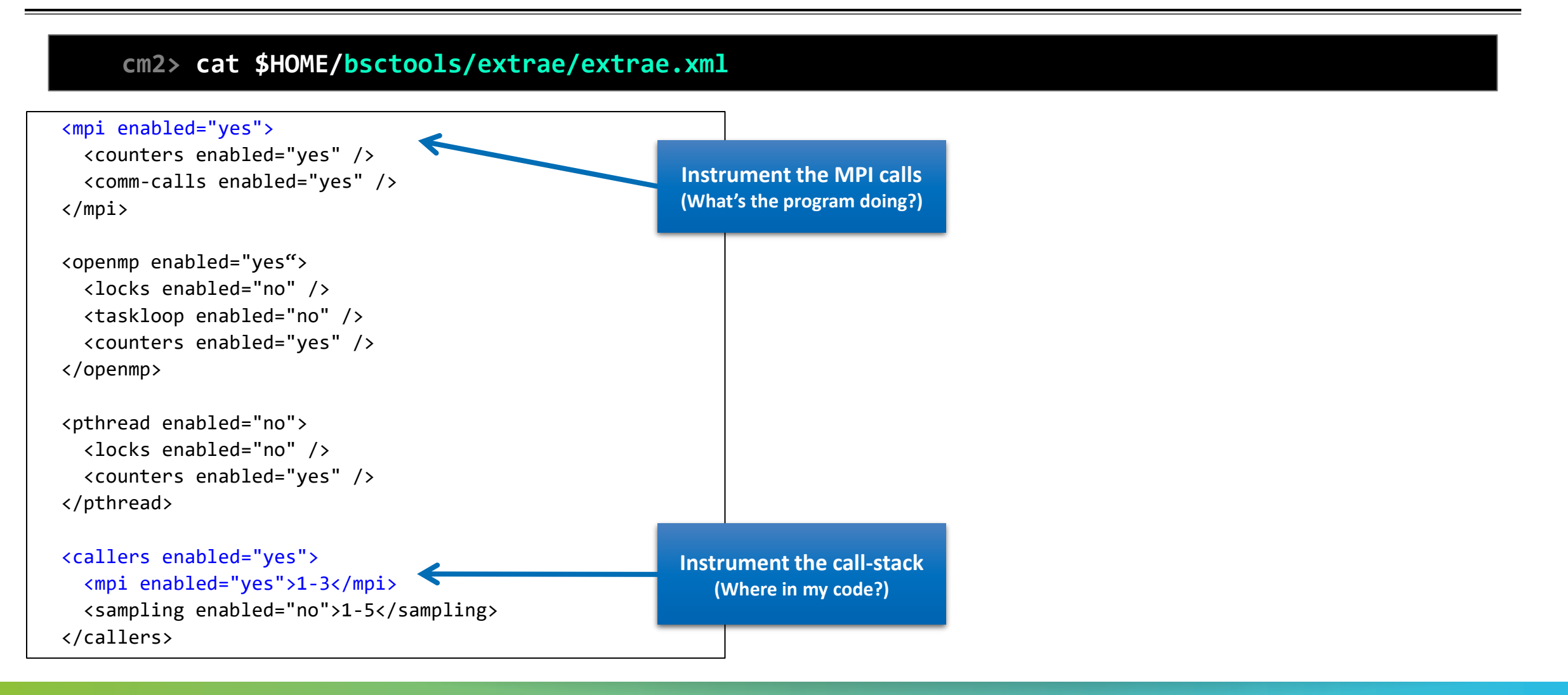

#### Step 2: Extrae XML configuration (II)

#### cm2> cat \$HOME/bsctools/extrae/extrae.xml

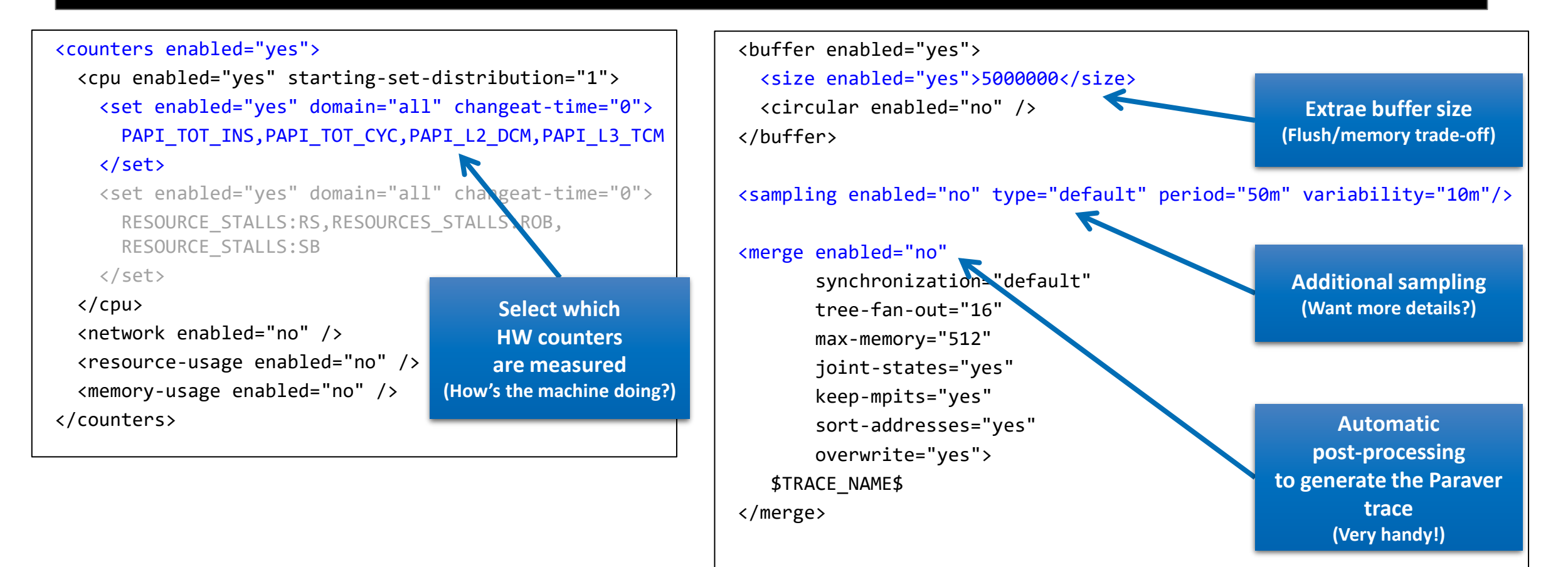

#### Step 3: Run it!

Submit your job as usual

cm2> cd \$HOME/bsctools/extrae

cm2> sbatch job.cmd

• Once finished (check squeue -M cm2\_tiny -u \$USER) the trace is in the same folder (3 files):

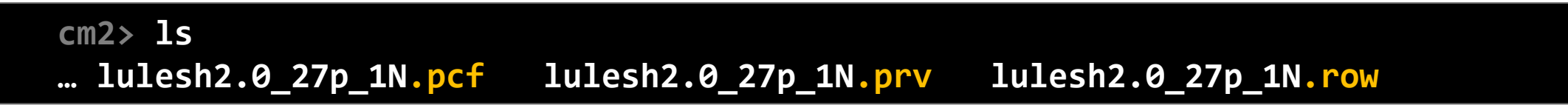

- Any trouble? There's a trace already generated under folder bsctools/traces
- Now copy it to your laptop and let's look into it!

laptop> scp <USER>@lxlogin1.lrz.de:bsctools/extrae/\*.{pcf,prv,row} .

#### **Install Paraver in your laptop**

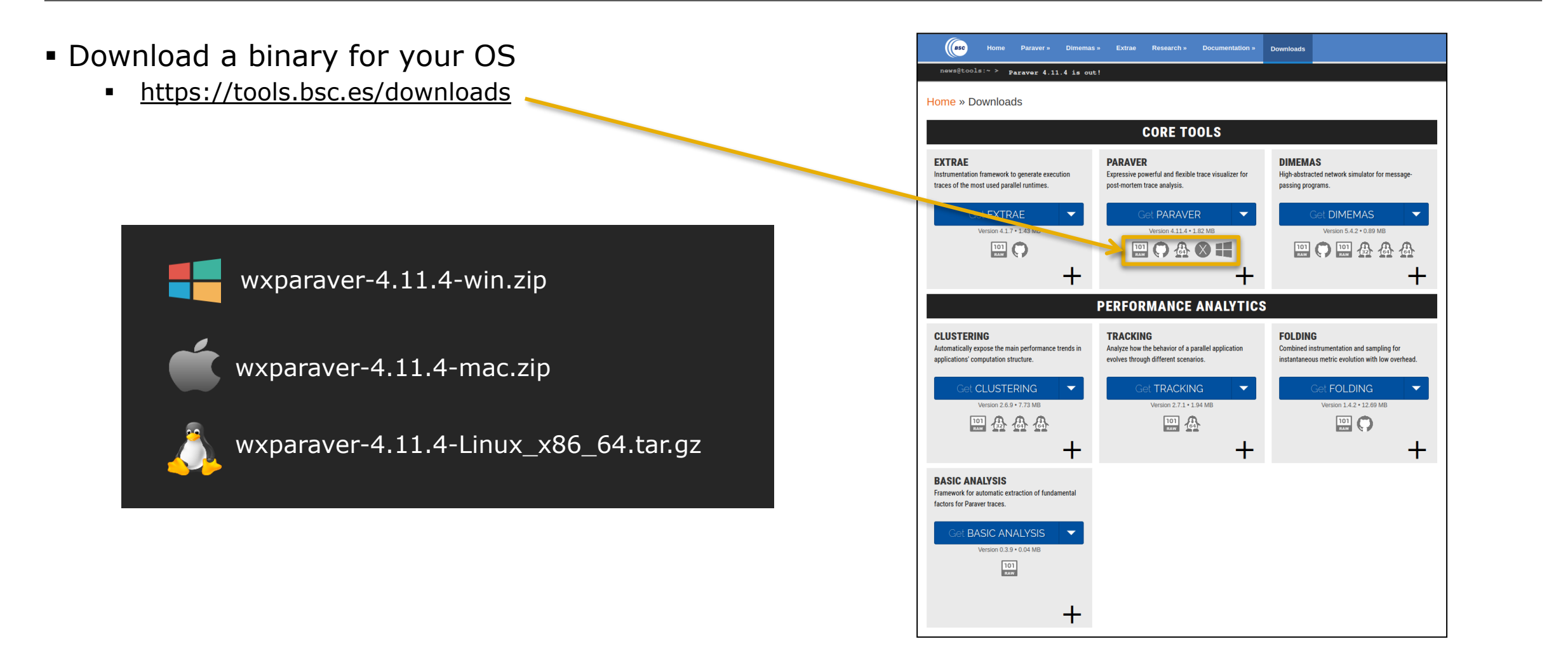

#### **Install Paraver in your laptop**

#### • Start Paraver:

Linux:

laptop> tar xf wxparaver-4.11.4-Linux\_x86\_64.tar.bz2
laptop> wxparaver-4.11.4-Linux\_x86\_64/bin/wxparaver

- Windows: Unzip & double-click on wxparaver-4.11.4-win/wxparaver.bat
- Mac: Unzip & double-click on wxparaver.app
- Any issue? Remotely from CoolMUC-2:

laptop> ssh -Y <USER>@lxlogin1.lrz.de cm2> module use /lrz/sys/courses/vihps/2024/modulefiles cm2> module load paraver cm2> wxparaver

|                             | Par          | аvег    |         | -     | ×   |
|-----------------------------|--------------|---------|---------|-------|-----|
| File Hint                   | s Help       |         |         |       |     |
|                             | ×            | 4       |         |       |     |
| ,<br>Workspaces             |              |         |         |       |     |
| None                        |              |         |         |       |     |
| Window brow                 | ser          |         |         |       |     |
| All Traces                  |              |         |         |       | Ŧ   |
|                             |              |         |         |       |     |
|                             |              |         |         |       |     |
|                             |              |         |         |       |     |
|                             |              |         |         |       |     |
|                             |              |         |         |       |     |
|                             |              |         |         |       |     |
|                             |              |         |         |       |     |
|                             |              |         |         |       |     |
|                             |              |         |         |       |     |
|                             |              |         |         |       |     |
|                             |              |         |         |       |     |
|                             |              |         |         |       |     |
|                             |              |         |         |       |     |
|                             |              |         |         |       |     |
| Files & Windo               | w Properties |         |         |       |     |
|                             | Tropences    |         |         |       |     |
| <u>ч</u> а, <sub>Б</sub> уг |              |         |         |       |     |
|                             |              |         |         |       |     |
| 👻 💼 Ho                      | me directo   | ry      |         |       |     |
| ) 🗐 (                       | Desktop      | ·       |         |       |     |
| ) 📄 (                       | Documents    |         |         |       |     |
| - 💼 i                       | Downloads    |         |         |       |     |
| -                           | wxparave     | er-4.11 | .4-Linu | x x86 | 6   |
| +                           | bin 💼        |         |         |       | -   |
| -                           | Cfqs         |         |         |       |     |
|                             | burs         | t mod   | e       |       |     |
|                             | Clust        | erina   |         |       |     |
|                             | coun         | ters P  | PAPI    |       |     |
|                             |              | _       |         |       |     |
| Paraver fi                  | les          |         |         |       | -   |
| - didver fi                 |              |         |         |       |     |
|                             |              |         |         |       |     |
| 😋 🗸 Au                      | tomatic Re   | draw    | Force   | Red   | raw |

#### **Install Paraver tutorials**

#### Download Tutorial #3 – Introduction to Paraver and Dimemas methodology

|                                                                                                    | Tutorials down                                                                                                    | т                                                                                                    | utorials See this?                                                                                                    |
|----------------------------------------------------------------------------------------------------|----------------------------------------------------------------------------------------------------|----------------------------------------------------------------------------------------------------|----------------------------------------------------------------------------------------------------|
| <image/> <image/> <section-header><section-header><section-header><section-header><section-header><section-header><section-header><section-header><section-header><section-header><section-header><section-header><section-header><section-header><section-header><section-header></section-header></section-header></section-header></section-header></section-header></section-header></section-header></section-header></section-header></section-header></section-header></section-header></section-header></section-header></section-header></section-header> | Select tutorials to download and install:  Paraver introduction (MPI) Dimemas introduction Introduction to Paraver and Dimeme Methodology Tutorial on HydroC analysis (MPI, Dir Trace preparation Cancel OK | Entroduction to Analysis w<br>2. Introduction to Analysis w<br>2. Introduction to the Use of<br>3. Introduction to Paraver ar<br>4. Analysis with Paraver & E<br>5. HydroC Tutorial<br>6. Paraver trace preparation | <b>Iona</b><br><b>computing</b><br><b>r</b><br>lacional de Supercomputación<br>vith Paraver - MPI<br><u>f Dimemas</u><br><u>nd Dimemas methodology</u><br><u>Dimemas - Methodology</u> |

Close

i = (.....)

#### First steps of analysis

Download application trace (3 files: prv, pcf, row; backup under bsctools/traces):

laptop> scp <USER>@lxlogin1.lrz.de:bsctools/extrae/lulesh2.0\_27p\_1N.\* .

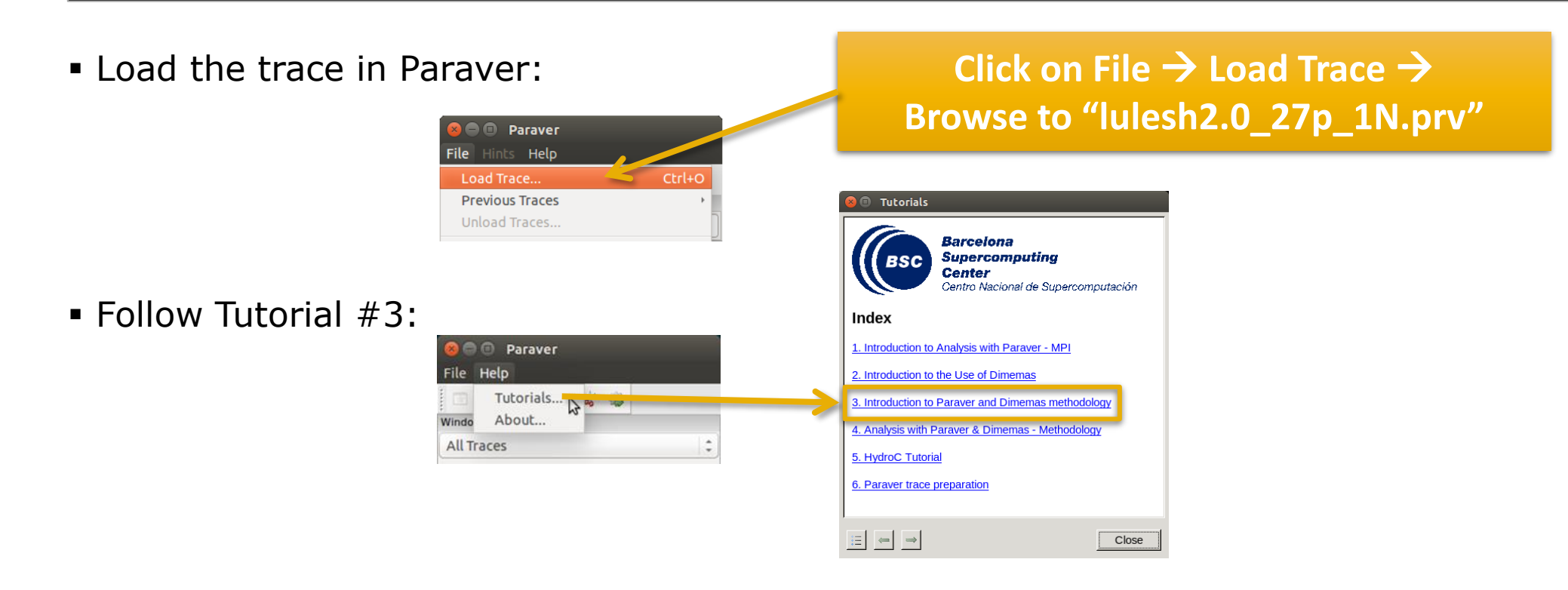

#### Measure the parallel efficiency

• Click on "mpi\_stats.cfg"  $\rightarrow$  3 numbers to quickly describe the efficiency of your code

Start paying more attention to values below 85%

| Tutorials                                                                               |                                              |               |            |                  |            |                |                    |             |           |                     |          |
|-----------------------------------------------------------------------------------------|----------------------------------------------|---------------|------------|------------------|------------|----------------|--------------------|-------------|-----------|---------------------|----------|
| The first question to answer when analyzing a parallel code is "how efficient d         | loes it                                      |               |            | МР               | l call pr  | ofile @ l      | ılesh2.0 27p       | 1N.prv      | v         |                     |          |
| run?". The efficiency of a parallel program can be defined based on two aspec           | cts: the                                     |               |            |                  |            |                |                    |             |           |                     | _        |
| arallelization efficiency and the efficiency obtained in the execution of the se        | rial                                         |               |            |                  | API_Reduce | MPI_ISEND MPI_ | recv MPI_Comm_rank | MPI_Barrier |           | Itali MPI_Comm_size | e Mi     |
| egions. These two metrics would be the first checks on the proposed metho               | dology.                                      | THREAD 1.1.1  | 99.03 %    | 1 15 % 1 15 %    | 0.00 %     | 0.11% 0        | 0.04 %             | 0.02 %      | 0.00% 0.  | 01% 0.01%           | 70<br>94 |
|                                                                                         |                                              | THREAD 1.21   | 92.22 %    | 5 38 % 1 54 %    | 0.10%      | 0.14% 0        | 04% 0.05%          | 0.02 %      | 0.02 % 0. | 01% 0.01%           | %        |
| To measure the percellel officiency load the configuration file                         |                                              | THREAD 1.4.1  | 92.99 %    | 4 64 % 1 56 %    | 0.48 %     | 0.17% 0        | 06% 0.05%          | 0.02 %      | 0.02 % 0  | 01% 0.01%           | %        |
| ofgs/mpi/mpi state of The configuration pone up a table with %t                         | ime that                                     | THREAD 1.5.1  | 93.27 %    | 4.84 % 0.92 %    | 0.52 %     | 0.26 % 0       | 09 % 0.05 %        | 0.03 %      | 0.02 % 0  | .01 % 0.01 %        | %        |
| every thread spends in every MUI call Look at the global statistics at the              | a hottom of                                  | THREAD 1.6.1  | 88.89 %    | 8.10 % 1.75 %    | 0.88 %     | 0.22 % 0       | 06 % 0.05 %        | 0.02 %      | 0.02 % 0  | .01 % 0.01 %        | %        |
| the outside mpi column Entry Average represents the application paralle                 |                                              | THREAD 1.7.1  | 89.11 %    | 8.60 % 1.08 %    | 0.93 %     | 0.14 % 0       | 04 % 0.05 %        | 0.02 %      | 0.02 % 0. | .01 % 0.01 9        | %        |
| efficiency entry Ava/Max represents the global load balance and entry A                 | Maximum                                      | THREAD 1.8.1  | 89.59 %    | 8.45 % 0.67 %    | 0.89 %     | 0.23 % 0       | 06 % 0.06 %        | 0.02 %      | 0.02 % 0. | .01 % 0.01 %        | %        |
| represents the communication officiency. If any of those values are low                 | ar than                                      | THREAD 1.9.1  | 86.80 %    | 10.67 % 1.02 %   | 1.17 %     | 0.19 % 0       | 04 % 0.05 %        | 0.02 %      | 0.02 % 0  | .01 % 0.01 %        | %        |
| PEW is recommonded to look at the corresponding matrix in detail. One                   | er utan                                      | THREAD 1.10.1 | 86.83 %    | 11.05 % 0.55 %   | 1.22 %     | 0.18 % 0       | 06 % 0.05 %        | 0.02 %      | 0.02 % 0. | .01 % 0.01 %        | %        |
| control window to identify the phases and iterations of the code                        | en uie                                       | THREAD 1.11.1 | 85.17 %    | 12.45 % 0.56 %   | 1.37 %     | 0.26 % 0       | 08 % 0.05 %        | 0.02 %      | 0.02 % 0. | .01 % 0.01 %        | %        |
| control window to identify the phases and iterations of the code.                       |                                              | THREAD 1.12.1 | 93.06 %    | 4.68 % 1.39 %    | 0.50 %     | 0.21 % 0       | 06 % 0.05 %        | 0.02 %      | 0.02 % 0  | .01 % 0.01 %        | %        |
|                                                                                         |                                              | THREAD 1.13.1 | 94.20 %    | 4.34 % 0.58 %    | 0.43 %     | 0.27 % 0       | 08 % 0.04 %        | 0.02 %      | 0.02 % 0  | .01 % 0.01 %        | %        |
| <ul> <li>To measure the computation time distribution load the configuration</li> </ul> | n file                                       | THREAD 1.14.1 | 91.43 %    | 6.81 % 0.43 %    | 0.72 %     | 0.39 % 0       | 13 % 0.06 %        | 0.00 %      | 0.02 % 0. | .01 % 0.01 %        | %        |
| <u>cfgs/general/2dh_usefulduration.cfg</u> This configuration pops u                    | ip a                                         | THREAD 1.15.1 | 88.14 %    | 8.11 % 2.36 %    | 0.91 %     | 0.28 % 0       | 09 % 0.06 %        | 0.02 %      | 0.02 % 0. | .01 % 0.01 %        | *        |
| histogram of the duration for the computation regions. The computation                  | regions                                      | THREAD 1.16.1 | 91.33 %    | 6.56 % 1.04 %    | 0.70 %     | 0.20 % 0       | 05 % 0.04 %        | 0.02 %      | 0.02 % 0. | .01 % 0.01 %        | %        |
| are delimited by the exit from an MPI call and the entry to the next call. I            | If the                                       | THREAD 1.17.1 | 90.31 %    | 7.61 % 0.79 %    | 0.81 %     | 0.30 % 0       | 07 % 0.05 %        | 0.02 %      | 0.02 % 0. | 01 % 0.01 %         | %        |
| histogram does not show vertical lines, it indicates the computation time               | e may be                                     | THREAD 1.18.1 | 86.84 %    | 9.91% 1.73%      | 1.12 %     | 0.25 % 0       | 05 % 0.05 %        | 0.02 %      | 0.02 % 0. | 01% 0.01%           | %        |
| not balanced. Open the control window to look at the time distribution a                | nd visually                                  | THREAD 1.19.1 | 90.28 %    | 7.40 % 1.27 %    | 0.78%      | 0.13 % 0       | 04% 0.04%          | 0.02 %      | 0.02 % 0. | 01% 0.01%           | 70<br>07 |
| correlate both views.                                                                   |                                              | THREAD 1.20.1 | 85.78%     | 12 21 % 1 26 %   | 1.20 %     | 0.23 % 0       | 0.05 % 0.05 %      | 0.02 %      | 0.02 % 0. | 01% 0.01%           | 70       |
|                                                                                         |                                              | THREAD 1.21.1 | 04.74 %    | 12.21 % 1.30 %   | 1.30 %     | 0.17 % 0       | 05 % 0.03 %        | 0.02 %      | 0.02 % 0. | 01% 0.01%           | 70<br>04 |
| • To measure the computational load (instructions) distrib                              | allel efficiency (Avg 89.61%) 📐              | THREAD 1.23.1 | 90.23 %    | 4 68 % 4 08 %    | 0.50 %     | 0.35% 0        | 07 % 0.04 %        | 0.02 %      | 0.02 % 0  | 01% 0.01%           | %        |
| configuration file of ge/papi/2dh useful instructions                                   |                                              | THREAD 1.24.1 | 86.30 %    | 8.28 % 4.08 %    | 0.91 %     | 0.28% 0        | 05 % 0.05 %        | 0.02 %      | 0.02 % 0  | 01% 0.01%           | %        |
| configuration pope up a histogram of the instructions for the computation               | n regions                                    | THREAD 1.25.1 | 89.76 %    | 5.41 % 3.90 %    | 0.60 %     | 0.21 % 0       | 03 % 0.04 %        | 0.02 %      | 0.02 % 0  | .01 % 0.01 %        | %        |
| The computation regions are delimited by the exit from an MDI call and t                | the entry                                    | THREAD 1.26.1 | 87.48 %    | 7.83 % 3.39 %    | 0.87 %     | 0.28 % 0       | 04 % 0.05 %        | 0.02 %      | 0.02 % 0  | .01 % 0.01 9        | %        |
| to the post call. If the histogram deeps't show vertical lines, it indicates            | the                                          | THREAD 1.27.1 | 86.49 %    | 8.73 % 3.44 %    | 0.99 %     | 0.23 % 0       | 03 % 0.05 %        | 0.02 %      | 0.02 % 0. | .01 % 0.01 9        | %        |
| distribution of the instructions may be not belanced. Onen the                          |                                              |               |            |                  |            |                |                    |             |           |                     | Т        |
| look at the time distribution and correlate both views                                  | $\sim 1000000000000000000000000000000000000$ | Total         | 2,419.37 % | 202.16 % 46.04 % | 22.03 %    | 6.08 % 1       | 55 % 1.31 %        | 0.54 %      | 0.43 % 0. | .28 % 0.21 %        | %        |
| Took at the time distribution and correlate both views.                                 | in enciency (wax 99.03%)                     | Average       | 89.61 %    | 7.49 % 1.71 %    | 0.82 %     | 0.23 % 0       | 06 % 0.05 %        | 0.02 %      | 0.02 % 0. | .01 % 0.01 %        | %        |
|                                                                                         |                                              | Maximum       | 99.03 %    | 12.45 % 4.08 %   | 1.38 %     | 0.39 % 0       | 13 % 0.06 %        | 0.03 %      | 0.02 % 0  | .01 % 0.01 %        | %        |
| <ul> <li>To measure the serial regions performance look at the IPOT</li> </ul>          |                                              | Minimum       | 81.89 %    | 0.18 % 0.43 %    | 0.00 %     | 0.11 % 0       | 03 % 0.04 %        | 0.00 %      | 0.00 % 0. | .01 % 0.01 %        | %        |
|                                                                                         | ad balance (Aug/Max 00%)                     | StDev         | 3.79 %     | 3.15 % 1.21 %    | 0.35 %     | 0.07 % 0       | 02 % 0.00 %        | 0.00 %      | 0.00 % 0. | .00 % 0.00 %        | %        |
|                                                                                         | ad balance (Avg/Ivlax 90%)                   | Avg/Max       | 0.90       | 0.60 0.42        | 0.59       | 0.58           | 0.44 0.87          | 0.77        | 0.96      | 0.81 0.85           | 35       |

#### Focus on the iterative part

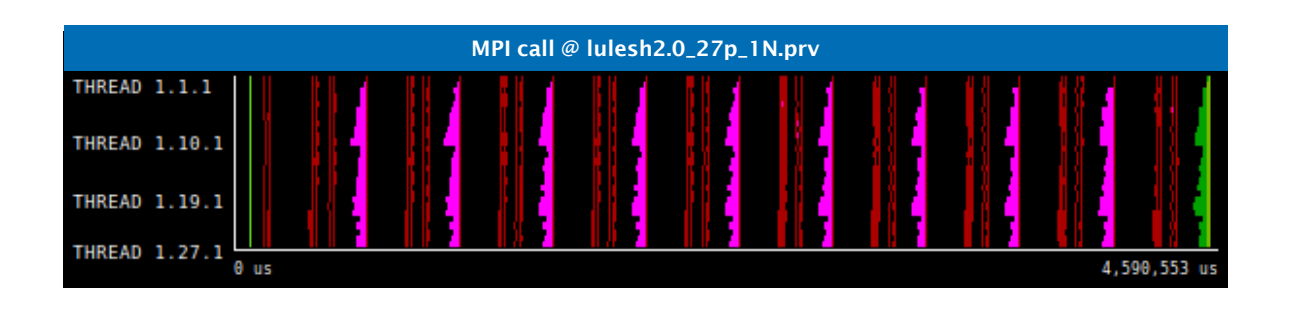

Click on "Open Control Window"

| B 30 Q        | , 🔍   🔳 н  | Η ΙΙ 🛪 Σ | ¥e 🕨 T  | otal 👻 🤹 | ÷ 🔦    |        |    |
|---------------|------------|----------|---------|----------|--------|--------|----|
| HREAD 1.18.1  | 86.84 %    | 9.91 %   | 1.73 %  | 1.12 %   | 0.25 % | 0.05 % | 0. |
| THREAD 1.19.1 | 90.28 %    | 7.40 %   | 1.27 %  | 0.78 %   | 0.13 % | 0.04 % | 0. |
| THREAD 1.20.1 | 85.78 %    | 11.70 %  | 0.89 %  | 1.26 %   | 0.23 % | 0.05 % | 0. |
| THREAD 1.21.1 | 84.74 %    | 12.21 %  | 1.36 %  | 1.38 %   | 0.17 % | 0.03 % | 0. |
| THREAD 1.22.1 | 81.89 %    | 12.40 %  | 3.98 %  | 1.36 %   | 0.23 % | 0.05 % | 0. |
| THREAD 1.23.1 | 90.23 %    | 4.68 %   | 4.08 %  | 0.50 %   | 0.35 % | 0.07 % | 0. |
| THREAD 1.24.1 | 86.30 %    | 8.28 %   | 4.08 %  | 0.91 %   | 0.28 % | 0.05 % | 0. |
| THREAD 1.25.1 | 89.76 %    | 5.41 %   | 3.90 %  | 0.60 %   | 0.21 % | 0.03 % | 0. |
| THREAD 1.26.1 | 87.48 %    | 7.83 %   | 3.39 %  | 0.87 %   | 0.28 % | 0.04 % | 0. |
| THREAD 1.27.1 | 86.49 %    | 8.73 %   | 3.44 %  | 0.99 %   | 0.23 % | 0.03 % | 0. |
|               |            |          |         |          |        |        |    |
| Total         | 2,419.37 % | 202.16 % | 46.04 % | 22.03 %  | 6.08 % | 1.55 % | 1. |
| Average       | 89.61 %    | 7.49 %   | 1.71 %  | 0.82 %   | 0.23 % | 0.06 % | 0. |
| Maximum       | 99.03 %    | 12.45 %  | 4.08 %  | 1.38 %   | 0.39 % | 0.13 % | 0. |
| Minimum       | 81.89 %    | 0.18 %   | 0.43 %  | 0.00 %   | 0.11 % | 0.03 % | 0. |
| StDev         | 3.79 %     | 3.15 %   | 1.21 %  | 0.35 %   | 0.07 % | 0.02 % | 0. |
| Avg/Max       | 0.90       | 0.60     | 0.42    | 0.59     | 0.58   | 0.44   |    |

#### Focus on the iterative part

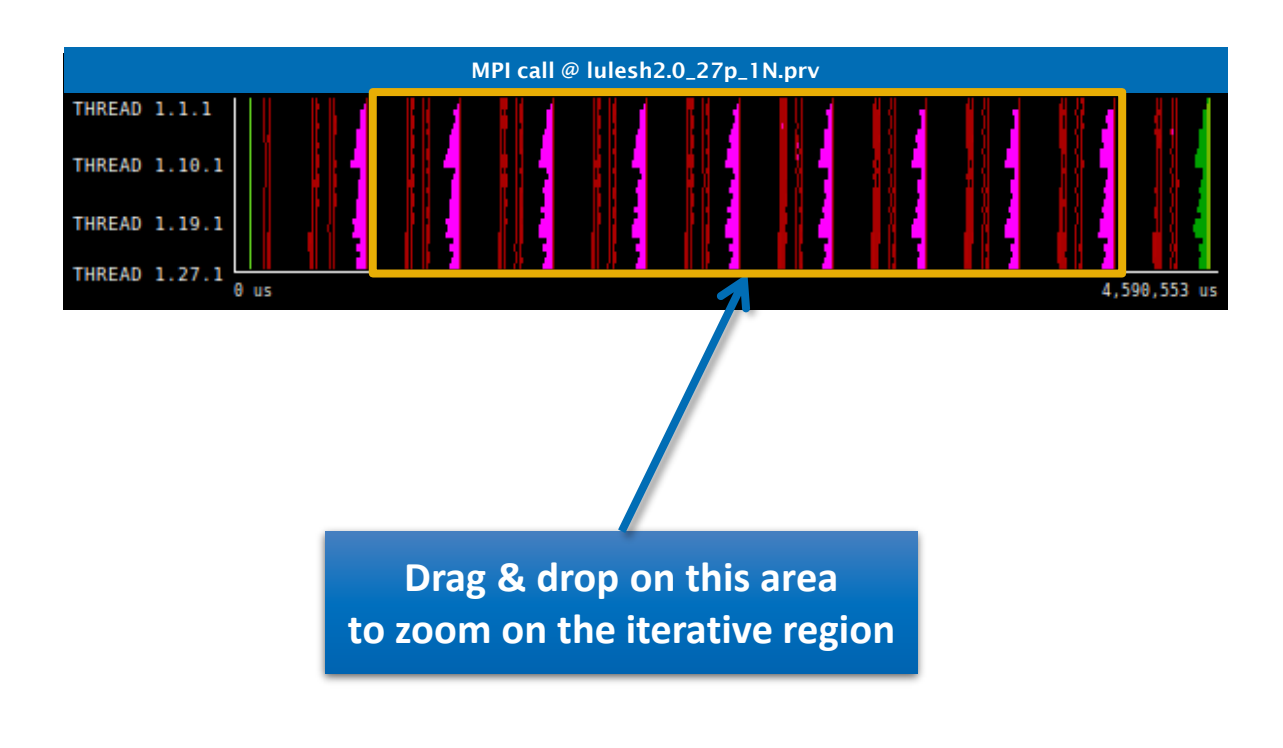

| H         H         H         M         M | Σ         ½         Ν           1%         1.73 %           0%         1.27 %           0%         0.89 %           1%         1.36 %           0%         3.98 %           8%         4.08 %           1%         3.90 % | Total 1.12 %<br>0.78 %<br>1.26 %<br>1.38 %<br>1.38 %<br>0.50 %<br>0.91 %                                                                                                    | <ul> <li>0.25 %</li> <li>0.25 %</li> <li>0.13 %</li> <li>0.23 %</li> <li>0.17 %</li> <li>0.23 %</li> <li>0.35 %</li> <li>0.28 %</li> </ul>                                                                                                    | 0.05 %<br>0.04 %<br>0.05 %<br>0.03 %<br>0.05 %<br>0.07 %<br>0.05 %                                                                                                    | 0.<br>0.<br>0.<br>0.<br>0.                                                                                                    |
|----------------------------------------------------------------------------------------------------|----------------------------------------------------------------------------------------------------|----------------------------------------------------------------------------------------------------|----------------------------------------------------------------------------------------------------|----------------------------------------------------------------------------------------------------|----------------------------------------------------------------------------------------------------|
| 6.84 %         9.9           0.28 %         7.4           5.78 %         11.7           4.74 %         12.2           1.89 %         12.4           0.23 %         4.6           6.30 %         8.2           9.76 %         5.4                                                                                                    | 1%         1.73 %           0%         1.27 %           0%         0.89 %           1%         1.36 %           0%         3.98 %           8%         4.08 %           8%         4.08 %           1%         3.90 %     | 1.12 %           0.78 %           1.26 %           1.38 %           0.50 %           0.50 %                                                                                                    | 0.25%<br>0.13%<br>0.23%<br>0.17%<br>0.23%<br>0.35%<br>0.28%                                                                                                    | 0.05 %<br>0.04 %<br>0.05 %<br>0.03 %<br>0.05 %<br>0.07 %<br>0.05 %                                                                                                    | 0.<br>0.<br>0.<br>0.<br>0.<br>0.                                                                                                    |
| 0.28 %         7.4           5.78 %         11.7           4.74 %         12.2           1.89 %         12.4           0.23 %         4.6           6.30 %         8.2           9.76 %         5.4                                                                                                    | 0 % 1.27 %<br>0 % 0.89 %<br>1 % 1.36 %<br>0 % 3.98 %<br>8 % 4.08 %<br>8 % 4.08 %<br>1 % 3.90 %                                                                                                    | 0.78 %           1.26 %           1.38 %           1.36 %           0.50 %           0.50 %           0.91 %                                                                                                    | 0.13 %<br>0.23 %<br>0.17 %<br>0.23 %<br>0.35 %<br>0.28 %                                                                                                    | 0.04 %<br>0.05 %<br>0.03 %<br>0.05 %<br>0.07 %<br>0.05 %                                                                                                    | 0.<br>0.<br>0.<br>0.<br>0.                                                                                                    |
| 5.78 %         11.70           4.74 %         12.2           1.89 %         12.4           0.23 %         4.6           6.30 %         8.2           9.76 %         5.4                                                                                                    | 0 % 0.89 %<br>1 % 1.36 %<br>0 % 3.98 %<br>8 % 4.08 %<br>8 % 4.08 %<br>1 % 3.90 %                                                                                                    | 5 1.26 %<br>1.38 %<br>1.36 %<br>0.50 %<br>0.91 %                                                                                                    | 0.23 %<br>0.17 %<br>0.23 %<br>0.35 %<br>0.28 %                                                                                                    | 0.05 %<br>0.03 %<br>0.05 %<br>0.07 %<br>0.05 %                                                                                                    | 0.<br>0.<br>0.                                                                                                    |
| 4.74 %         12.2           1.89 %         12.4           0.23 %         4.6           6.30 %         8.2           9.76 %         5.4                                                                                                    | 1 % 1.36 %<br>0 % 3.98 %<br>8 % 4.08 %<br>8 % 4.08 %<br>1 % 3.90 %                                                                                                    | 5 1.38 %<br>5 1.36 %<br>5 0.50 %<br>6 0.91 %                                                                                                    | 0.17 %<br>0.23 %<br>0.35 %<br>0.28 %                                                                                                    | 0.03 %<br>0.05 %<br>0.07 %<br>0.05 %                                                                                                    | 0.<br>0.<br>0.                                                                                                    |
| 1.89 %         12.4           0.23 %         4.6           6.30 %         8.2           9.76 %         5.4                                                                                                    | 0 % 3.98 %<br>8 % 4.08 %<br>8 % 4.08 %<br>1 % 3.90 %                                                                                                    | 5 1.36 %<br>5 0.50 %<br>5 0.91 %                                                                                                    | 0.23 %<br>0.35 %<br>0.28 %                                                                                                    | 0.05 %<br>0.07 %<br>0.05 %                                                                                                    | 0.<br>0.                                                                                                    |
| 0.23 % 4.6<br>6.30 % 8.2<br>9.76 % 5.4                                                                                                    | 8 % 4.08 %<br>8 % 4.08 %<br>1 % 3.90 %                                                                                                    | 0.50 %<br>0.91 %                                                                                                    | 0.35 %<br>0.28 %                                                                                                    | 0.07 %<br>0.05 %                                                                                                    | 0.                                                                                                    |
| 6.30 %         8.2           9.76 %         5.4                                                                                                    | 8 % 4.08 %<br>1 % 3.90 %                                                                                                    | 0.91 %                                                                                                    | 0.28 %                                                                                                    | 0.05 %                                                                                                    | 0                                                                                                    |
| 9.76 % 5.4                                                                                                    | 1 % 3.90 %                                                                                                    |                                                                                                    |                                                                                                    |                                                                                                    | 0.                                                                                                    |
|                                                                                                    |                                                                                                    | 0.60 %                                                                                                    | 0.21 %                                                                                                    | 0.03 %                                                                                                    | 0.                                                                                                    |
| 7.48 % 7.8                                                                                                    | 3 % 3.39 %                                                                                                    | 0.87 %                                                                                                    | 0.28 %                                                                                                    | 0.04 %                                                                                                    | 0.                                                                                                    |
| 6.49 % 8.7                                                                                                    | 3 % 3.44 %                                                                                                    | 0.99 %                                                                                                    | 0.23 %                                                                                                    | 0.03 %                                                                                                    | 0.                                                                                                    |
|                                                                                                    |                                                                                                    |                                                                                                    |                                                                                                    |                                                                                                    |                                                                                                    |
| 9.37 % 202.1                                                                                                    | 6 % 46.04 %                                                                                                    | 22.03 %                                                                                                    | 6.08 %                                                                                                    | 1.55 %                                                                                                    | 1.                                                                                                    |
| 9.61 % 7.4                                                                                                    | 9% 1.71%                                                                                                    | 0.82 %                                                                                                    | 0.23 %                                                                                                    | 0.06 %                                                                                                    | 0.                                                                                                    |
| 9.03 % 12.4                                                                                                    | 5 % 4.08 %                                                                                                    | 1.38 %                                                                                                    | 0.39 %                                                                                                    | 0.13 %                                                                                                    | 0.                                                                                                    |
| 1.89 % 0.1                                                                                                    | 8 % 0.43 %                                                                                                    | 0.00 %                                                                                                    | 0.11 %                                                                                                    | 0.03 %                                                                                                    | 0.                                                                                                    |
| 3.79 % 3.1                                                                                                    | 5 % 1.21 %                                                                                                    | 0.35 %                                                                                                    | 0.07 %                                                                                                    | 0.02 %                                                                                                    | 0.                                                                                                    |
| 0.90                                                                                                    | 0.60 0.42                                                                                                    | 2 0.59                                                                                                    | 0.58                                                                                                    | 0.44                                                                                                    |                                                                                                    |
|                                                                                                    | 0.37%         202.1           0.61%         7.4           0.03%         12.4           1.89%         0.1           0.79%         3.1           0.90         0                                                             | 0.37 %         202.16 %         46.04 %           0.61 %         7.49 %         1.71 %           0.03 %         12.45 %         4.08 %           1.89 %         0.18 %         0.43 %           8.79 %         3.15 %         1.21 %           0.90         0.60         0.42 | 3.37 %         202.16 %         46.04 %         22.03 %           9.61 %         7.49 %         1.71 %         0.82 %           9.03 %         12.45 %         4.08 %         1.38 %           1.89 %         0.18 %         0.43 %         0.00 %           8.79 %         3.15 %         1.21 %         0.35 % | 0.37 %         202.16 %         46.04 %         22.03 %         6.08 %           0.61 %         7.49 %         1.71 %         0.82 %         0.23 %           0.03 %         12.45 %         4.08 %         1.38 %         0.39 %           0.89 %         0.18 %         0.43 %         0.00 %         0.11 %           8.79 %         3.15 %         1.21 %         0.35 %         0.07 %           0.90         0.60         0.42         0.59         0.58 | 0.37 %         202.16 %         46.04 %         22.03 %         6.08 %         1.55 %           0.61 %         7.49 %         1.71 %         0.82 %         0.23 %         0.06 %           0.33 %         12.45 %         4.08 %         1.38 %         0.39 %         0.13 %           1.89 %         0.18 %         0.43 %         0.00 %         0.11 %         0.03 %           8.79 %         3.15 %         1.21 %         0.35 %         0.07 %         0.02 %           0.90         0.60         0.42         0.59         0.58         0.44 |

#### **Recalculate efficiency of iterative region**

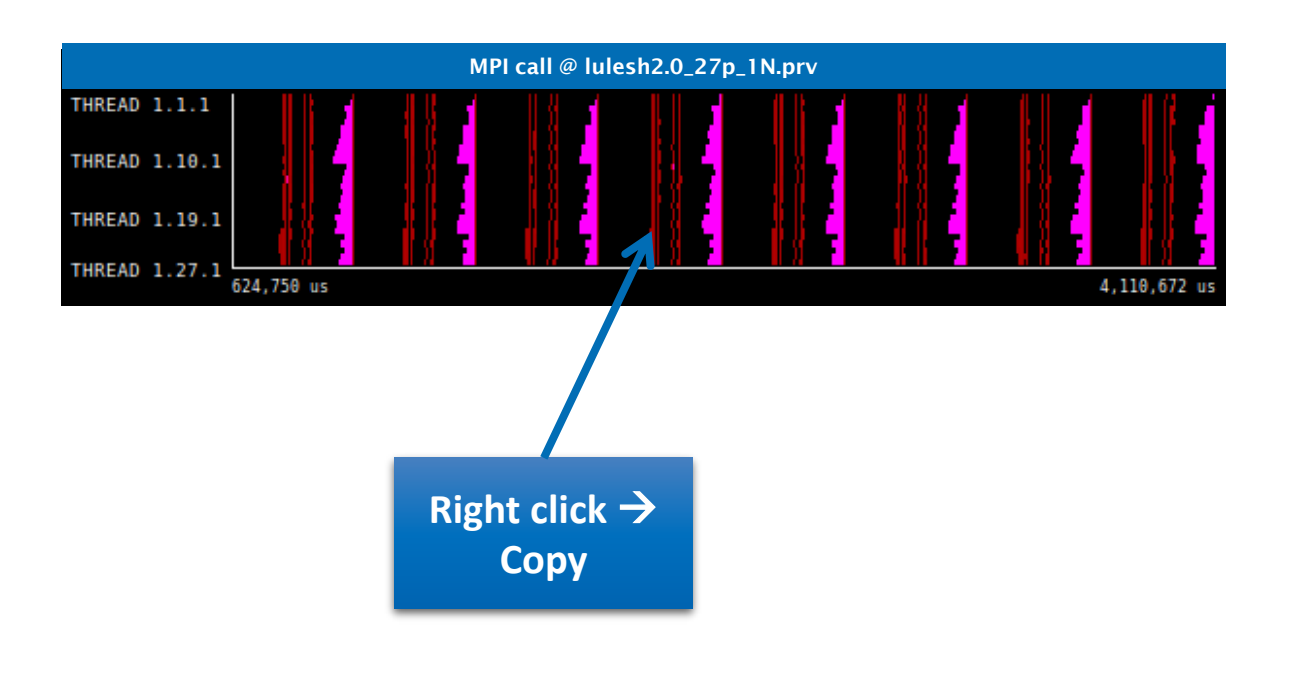

| C D 30 C      | k 🔍 🔳 F    | Η Η ΙΙ 💥 Σ | ¥e 📘 1  | Total 👻 🤹 | ÷ 🛠    |        |    |
|---------------|------------|------------|---------|-----------|--------|--------|----|
|               | 96191 76   | 0.01%      | 1 72 %  | 1 12 %    | 0.25 % | 0.05 % | 0. |
| THREAD 1.18.1 | 00.04 %    | 7.40%      | 1.7570  | 0.79.%    | 0.25 % | 0.03 % | 0. |
| THREAD 1.19.1 | 90.28 %    | 11.70 %    | 0.00%   | 1.76 %    | 0.15 % | 0.04 % | 0. |
| THREAD 1.20.1 | 85.78 %    | 11.70 %    | 0.89 %  | 1.20 %    | 0.25 % | 0.05 % | 0. |
| THREAD 1.21.1 | 84.74 %    | 12.21 %    | 1.36 %  | 1.38 %    | 0.17%  | 0.03 % | 0. |
| THREAD 1.22.1 | 81.89 %    | 12.40 %    | 3.98 %  | 1.36 %    | 0.23 % | 0.05 % | 0. |
| THREAD 1.23.1 | 90.23 %    | 4.68 %     | 4.08 %  | 0.50 %    | 0.35 % | 0.07 % | 0. |
| THREAD 1.24.1 | 86.30 %    | 8.28 %     | 4.08 %  | 0.91 %    | 0.28 % | 0.05 % | 0. |
| THREAD 1.25.1 | 89.76 %    | 5.41 %     | 3.90 %  | 0.60 %    | 0.21 % | 0.03 % | 0. |
| THREAD 1.26.1 | 87.48 %    | 7.83 %     | 3.39 %  | 0.87 %    | 0.28 % | 0.04 % | 0. |
| THREAD 1.27.1 | 86.49 %    | 8.73 %     | 3.44 %  | 0.99 %    | 0.23 % | 0.03 % | 0. |
|               |            |            |         |           |        |        |    |
| Total         | 2,419.37 % | 202.16 %   | 46.04 % | 22.03 %   | 6.08 % | 1.55 % | 1. |
| Average       | 89.61 %    | 7.49 %     | 1.71 %  | 0.82 %    | 0.23 % | 0.06 % | 0. |
| Maximum       | 99.03 %    | 12.45 %    | 4.08 %  | 1.38 %    | 0.39 % | 0.13 % | 0. |
| Minimum       | 81.89 %    | 0.18 %     | 0.43 %  | 0.00 %    | 0.11%  | 0.03 % | 0. |
| StDev         | 3.79 %     | 3.15 %     | 1.21 %  | 0.35 %    | 0.07 % | 0.02 % | 0. |
| Avg/Max       | 0.90       | 0.60       | 0.42    | 0.59      | 0.58   | 0.44   |    |
| Avg/max       | 0.90       | 0.00       | 0.42    | 0.59      | 0.58   | 0.44   |    |

\* \* \* \* \* \* \* \* \* \* \* \* \* × × × × × × × × × VIRTUAL INSTITUTE -- HIGH PRODUCTIVITY SUPERCOMPUTING

#### **Recalculate efficiency of iterative region**

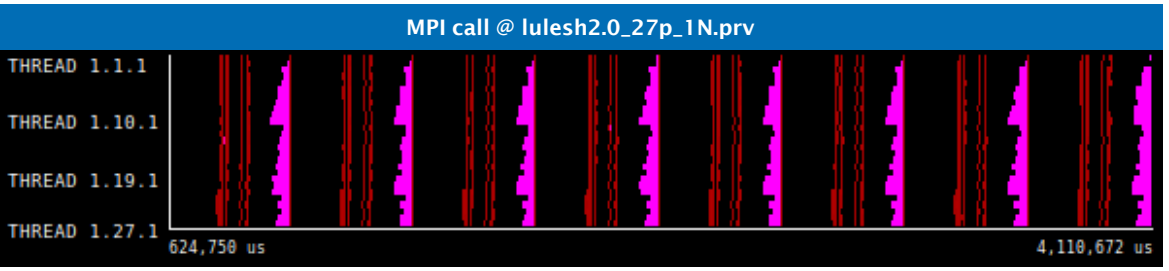

In this case... same computation-tocommunication ratio  $\rightarrow$  Negligible differences

| 4,110,                    | 572 us    | MPI call profile @ lulesh2.0_27p_1N.prv |                         |          |        |             |        |     |  |  |  |
|---------------------------|-----------|-----------------------------------------|-------------------------|----------|--------|-------------|--------|-----|--|--|--|
|                           | IC ID     | 3D   🔍 🔍   🔳                            | Η <mark>Η ΙΙ</mark> 💥 Σ | : ½ 📐 To | otal 👻 | \$ <b>%</b> |        |     |  |  |  |
|                           | THREA     | D 1.18.1 86.09 %                        | 11.76 %                 | 1.79 %   | 0.25 % | 0.05 %      | 0.05 % | 0.0 |  |  |  |
|                           | THREA     | D 1.19.1 89.95 %                        | 8.60 %                  | 1.23 %   | 0.13 % | 0.03 %      | 0.04 % | 0.( |  |  |  |
| Right click $\rightarrow$ | THREA     | D 1.20.1 85.18 %                        | 13.61 %                 | 0.89 %   | 0.23 % | 0.05 %      | 0.04 % | 0.0 |  |  |  |
| Right chek 2              | THREA     | D 1.21.1 83.91 %                        | 14.47 %                 | 1.35 %   | 0.17 % | 0.03 %      | 0.05 % | 0.0 |  |  |  |
| Paste $\rightarrow$ Time  | THREA     | D 1.22.1                                | 14.59 %                 | 4.01 %   | 0.23 % | 0.04 %      | 0.04 % | 0.0 |  |  |  |
|                           | THREA     | D 1.23.1 89.83 %                        | 5.49 %                  | 4.22.0   | 0.35 % | 0.06 %      | 0.04 % | 0.0 |  |  |  |
|                           | THREA     | D 1.24.1 85.68 %                        | 9.78 %                  | 4.16 %   | 0.29 % | 0.04 %      | 0.04 % | 0.0 |  |  |  |
|                           | THREA     | D 1.25.1 89.35 %                        | 6.41 %                  | 3.95 %   | 0.21 % | 0.03 %      | 0.04 % | 0.0 |  |  |  |
|                           | THREA     | D 1.26.1 87.03 %                        | 9.21 %                  | 3.38 %   | 0.28 % | 0.04 %      | 0.05 % | 0.0 |  |  |  |
|                           | THREA     | D 1.27.1 85.93 %                        | 10.29 %                 | 3.46 %   | 0.23 % | 0.03 %      | 0.05 % | 0.0 |  |  |  |
| allel efficiency (Avg 89  | .13%)     | tal 2,406.50 %                          | 237.40 %                | 46.96 %  | 6.12 % | 1.51 %      | 1.25 % | 0.2 |  |  |  |
|                           | Ave       | rage 89.13 %                            | 8.79 %                  | 1.74 %   | 0.23 % | 0.06 %      | 0.05 % | 0.( |  |  |  |
|                           | Max       | imum 99.01 %                            | 14.59 %                 | 4.21 %   | 0.40 % | 0.13 %      | 0.06 % | 0.0 |  |  |  |
|                           | Mini      | <b>mum</b> 81.08 %                      | 0.23 %                  | 0.42 %   | 0.11 % | 0.03 %      | 0.04 % | 0.0 |  |  |  |
| mm efficiency (Max 99     | .01%) Sti | Dev 3.98 %                              | 3.70 %                  | 1.24 %   | 0.07 % | 0.02 %      | 0.00 % | 0.0 |  |  |  |
|                           | Avg       | /Max 0.9                                | 0.60                    | 0.41     | 0.57   | 0.44        | 0.82   |     |  |  |  |

#### It's good practice! →

Efficiency usually lowers due to disregarded long computations during initialization / finalization

#### • Which is the lowest? > Direct next analysis steps

#### "Low" load balance... should reflect on computation durations

#### ■ Click on "2dh\_usefulduration.cfg" (2nd link) → Shows computing time distribution

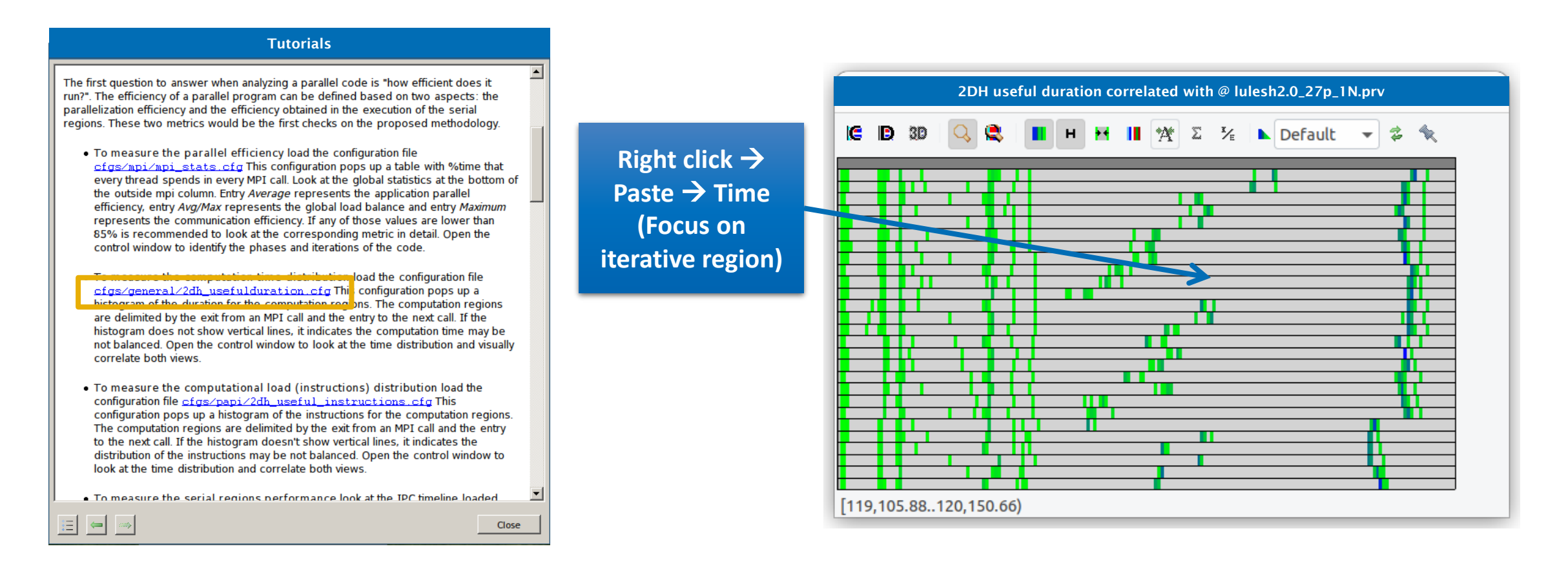

#### Non-vertical lines reflect duration imbalance between processes

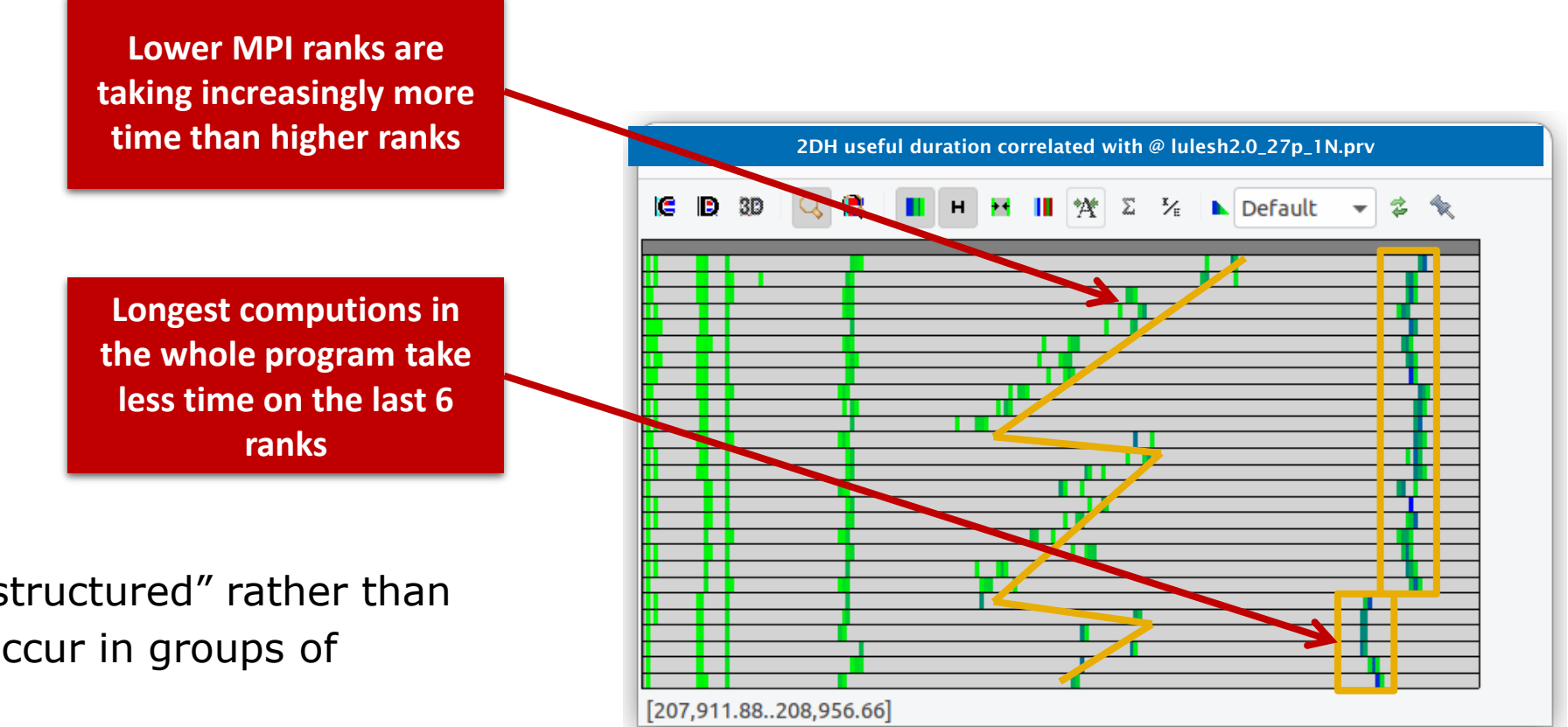

 Both effects seem "structured" rather than "random" because occur in groups of consecutive ranks

#### Where do the imbalances occur?

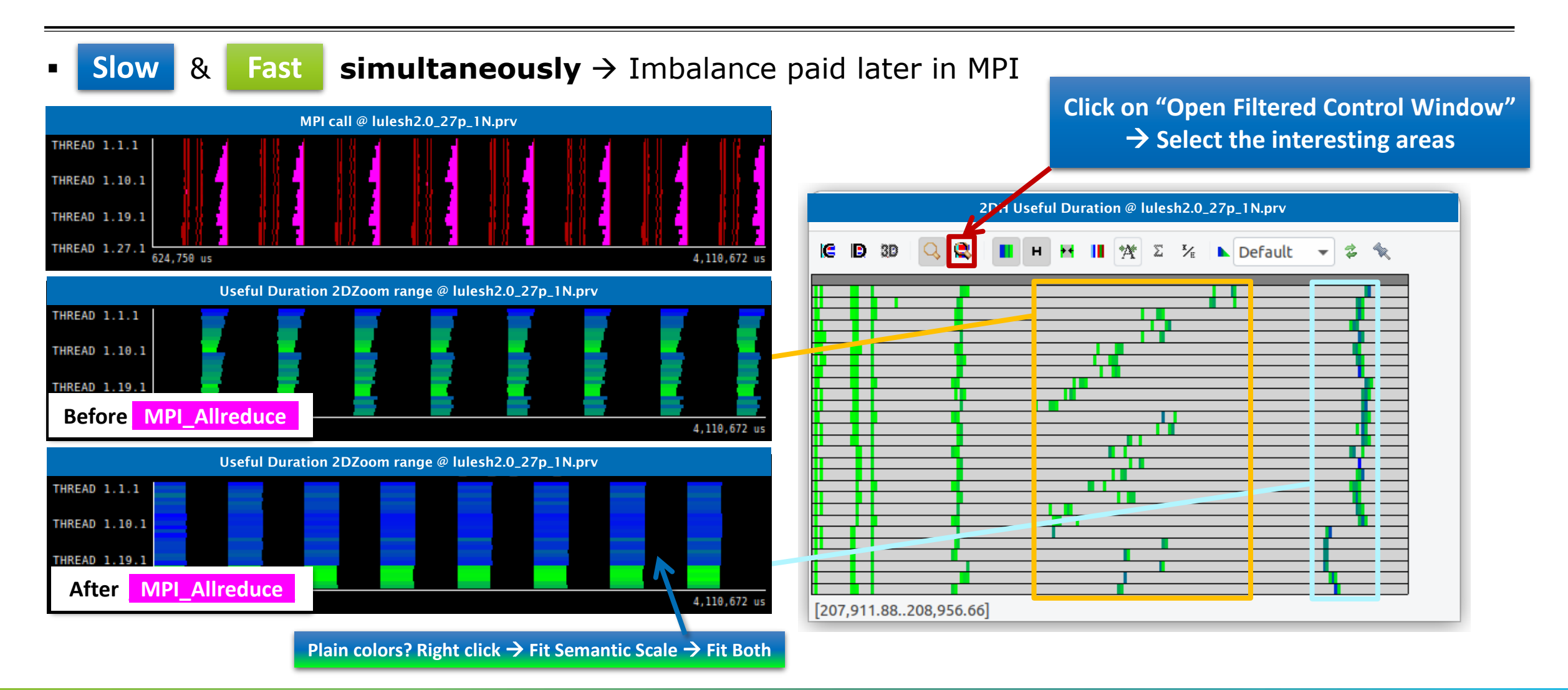

#### Looking to blame: why the imbalances? Programmer's fault? System's fault?

#### ■ Click on "2dh\_useful\_instructions.cfg" (3rd link) → Shows amount of work in computing regions

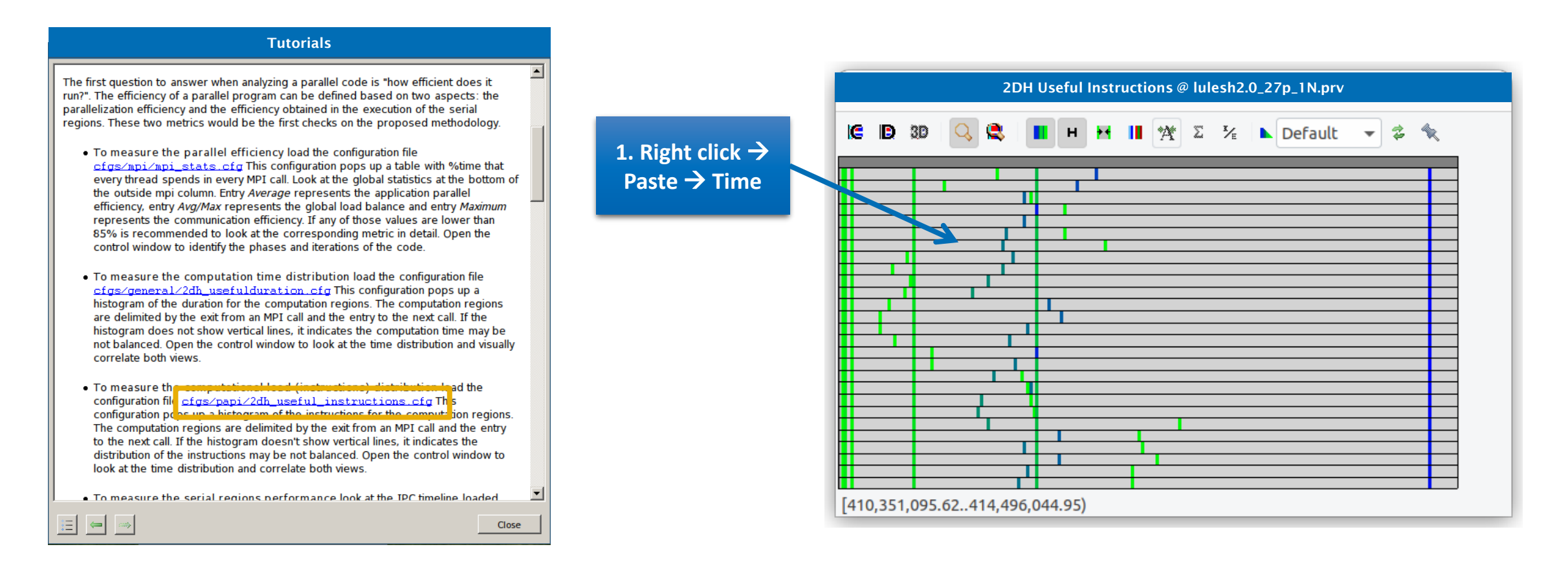

#### Non-vertical lines reflect work imbalance between processes

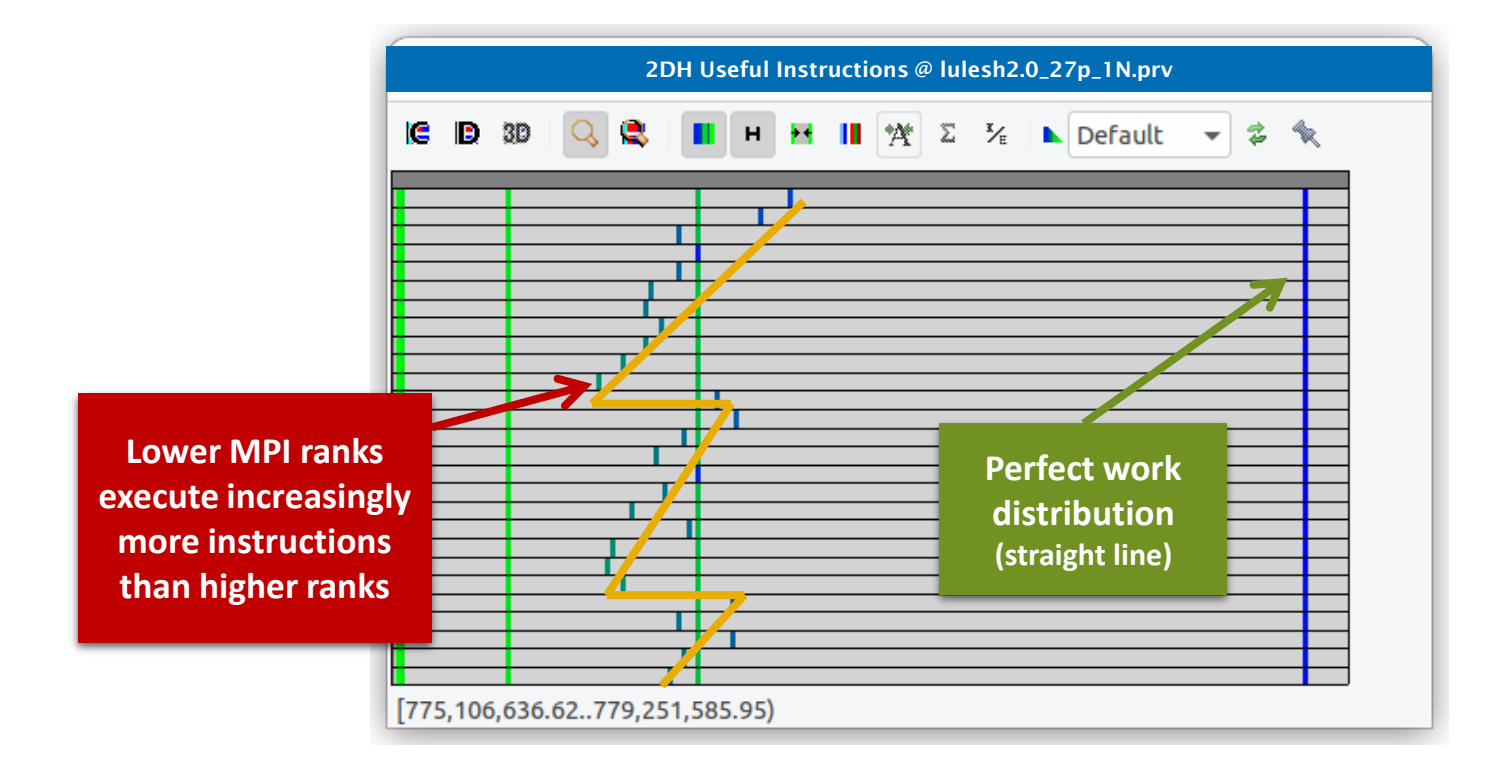

#### Visually correlate both time and instructions histograms

• Similar shapes  $\rightarrow$  Work distribution determines time computing in the phase

Before MPI\_Allreduce

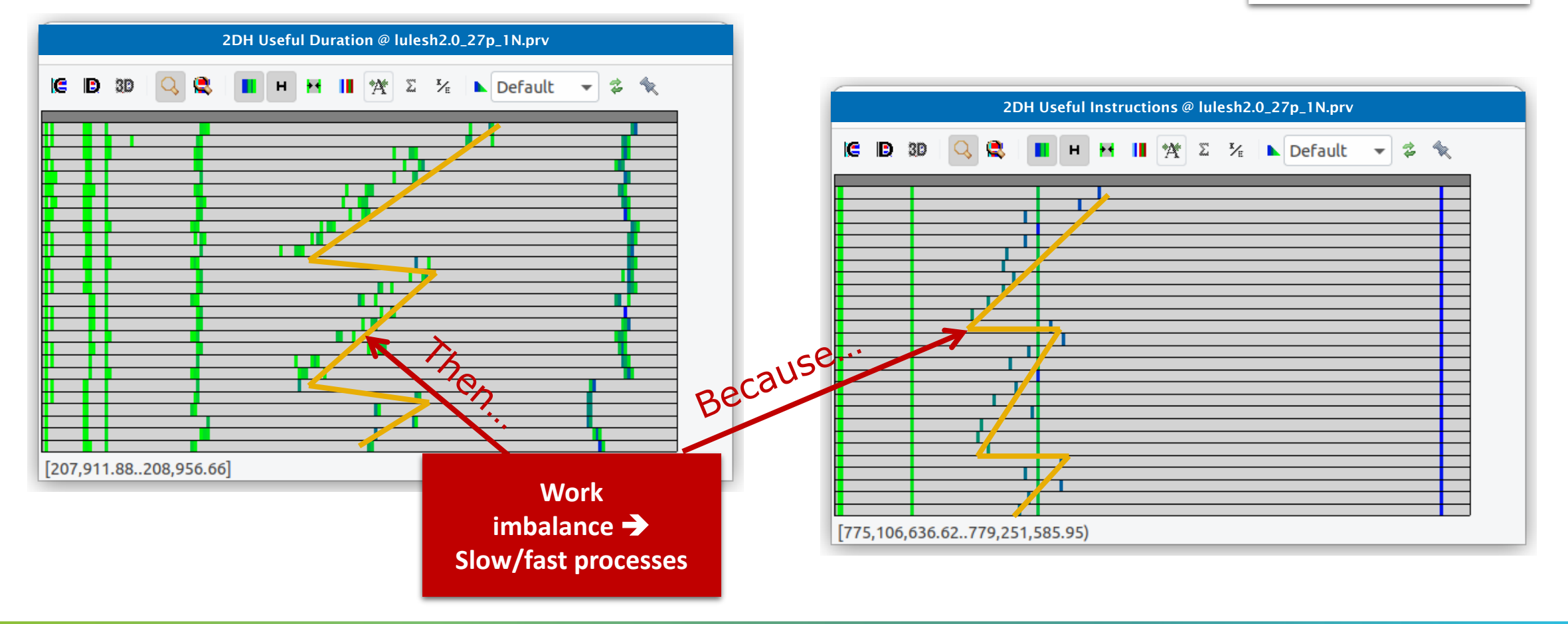

#### Visually correlate both time and instructions histograms

• **Different shapes**  $\rightarrow$  System introduces performance variability in the phase

After MPI\_Allreduce

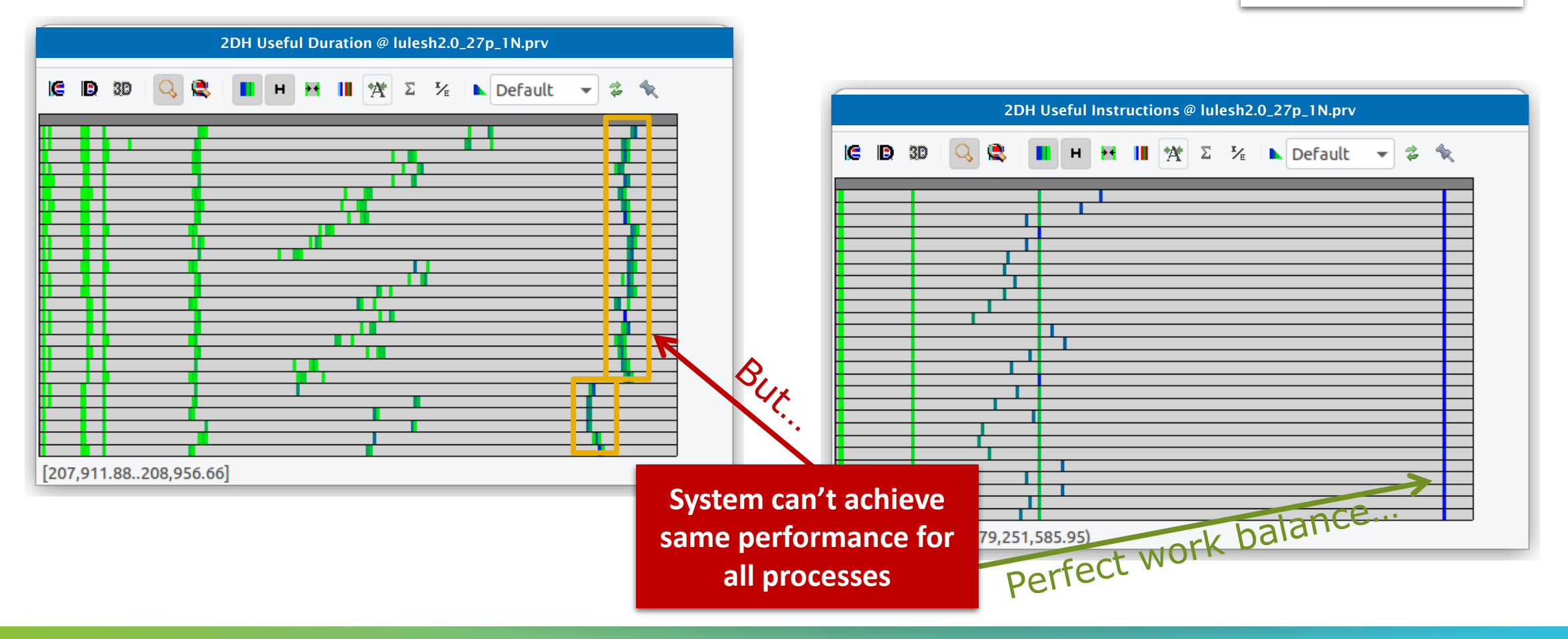

| Impact of system's process mapping                                                                                                    | <pre>cm2&gt; lscpu Socket(s): 2</pre>                                                                                                    |  |  |  |  |  |
|----------------------------------------------------------------------------------------------------|----------------------------------------------------------------------------------------------------|--|--|--|--|--|
| <ul> <li>27 ranks is a tricky number to map what can the system do?</li> <li>14/13 ranks per socket</li> <li>No oversubscription on the same core</li> <li>7/6 ranks per NUMA node</li> <li>Last 6 MPI ranks fall on NUMA node 3, which is less populated than others</li> </ul> | <pre>= Core(s) per socket: 14 Thread(s) per core: 2 NUMA node0 CPU(s): 0-6,28-34 NUMA node1 CPU(s): 7-13,35-41 NUMA node2 CPU(s): 14-20,42-48 NUMA node3 CPU(s): 21-27,49-55</pre> |  |  |  |  |  |

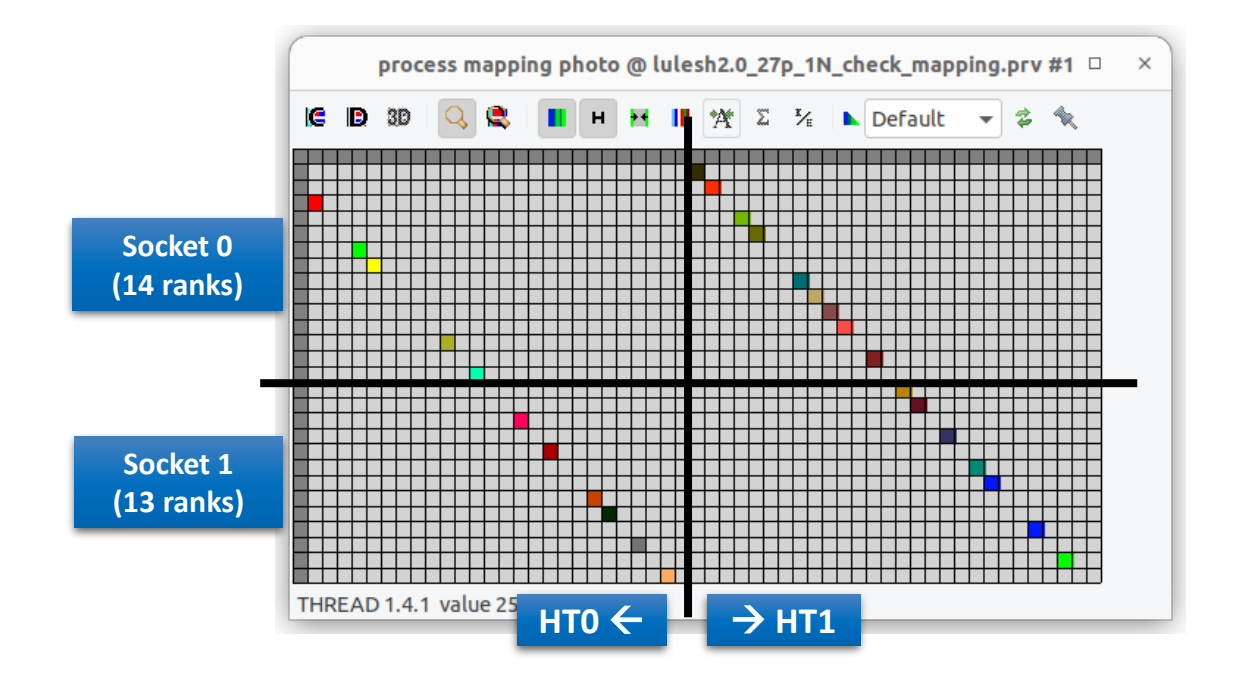

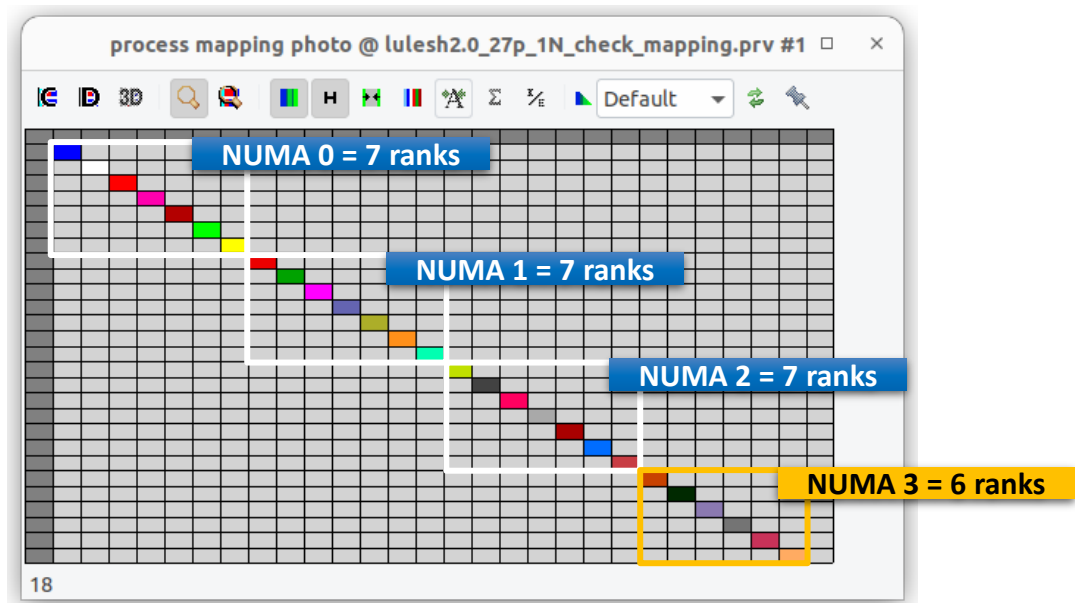

#### Impact of lower resource contention in NUMA node 3

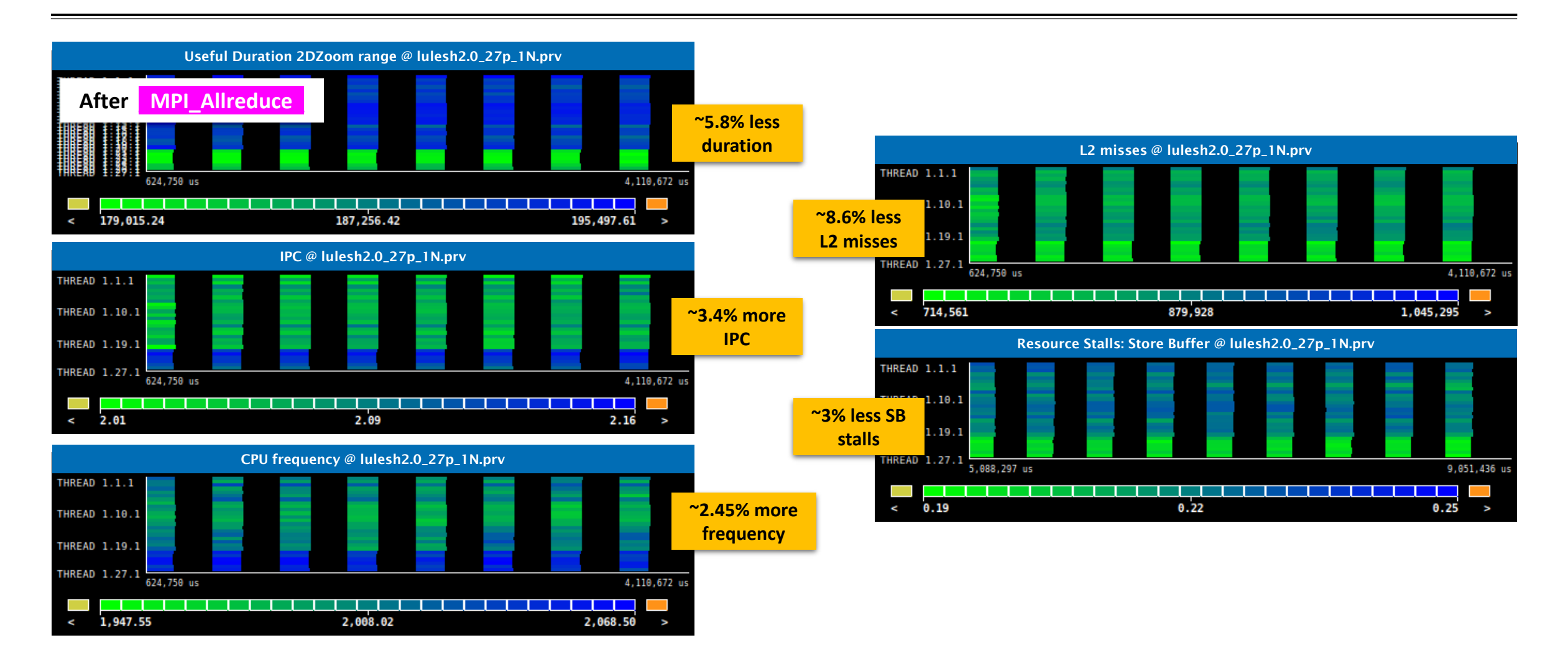

#### Where in the source code?

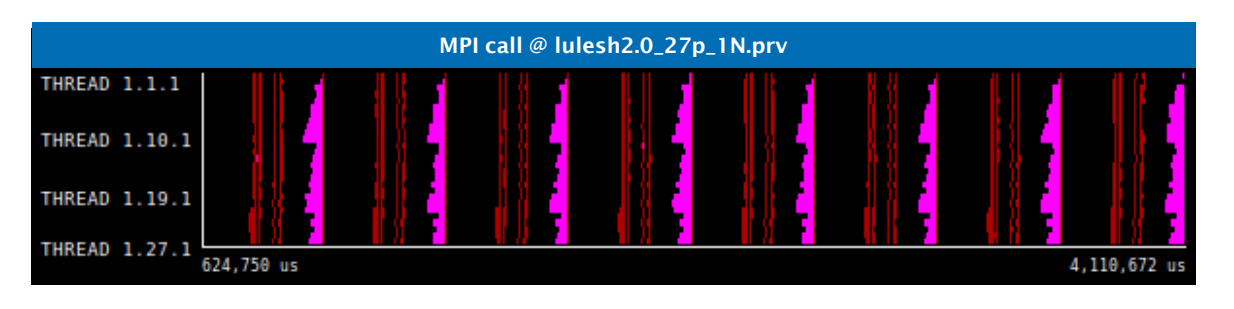

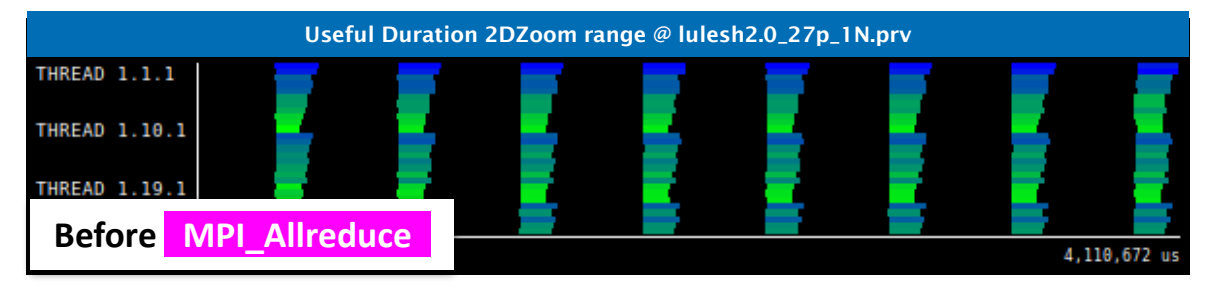

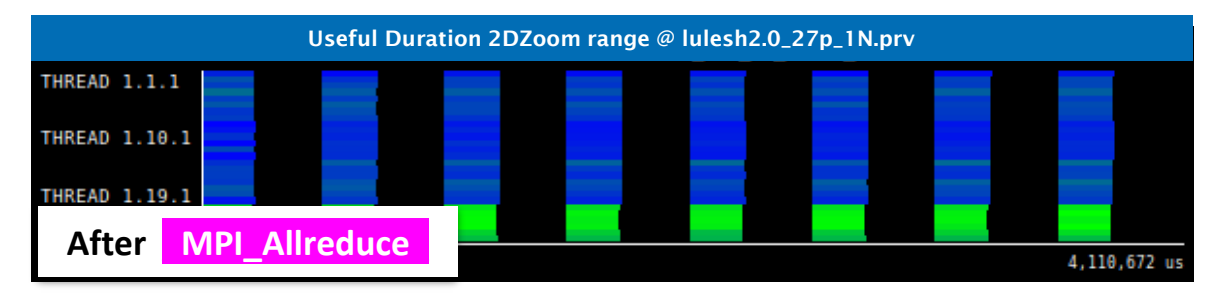

Hints → Callstack references

- Views showing function name, file and line where calls to MPI occur
- These bound the computing phases

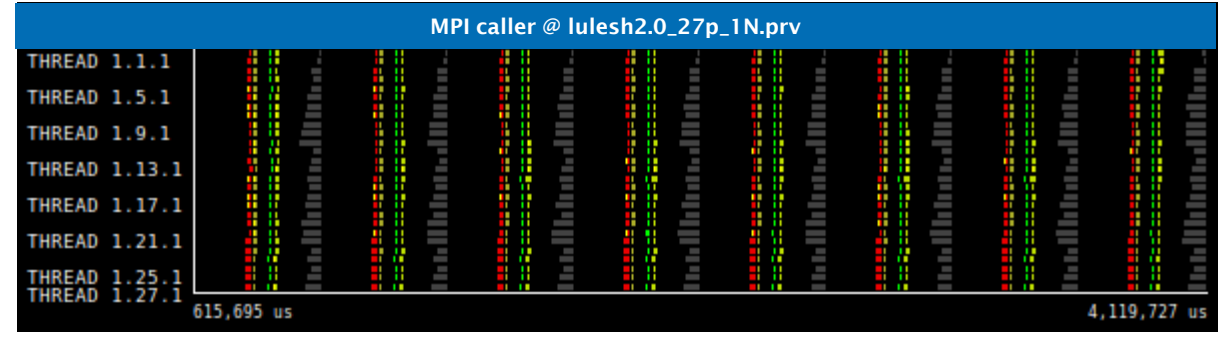

|        |        |           |    | ľ  | MPI | caller lii | 1e @ | lulesh | 2.0_2 | 27p_1N.p | orv |      |   |    |           |     |
|--------|--------|-----------|----|----|-----|------------|------|--------|-------|----------|-----|------|---|----|-----------|-----|
| THREAD | 1.1.1  |           | ١. |    | Ξ.  | 11         | Π.,  |        |       |          | Π., |      |   | Ξ. |           | П., |
| THREAD | 1.5.1  |           | Ē  | 1. | Ē   |            |      |        | Ē     |          |     |      | Ē | Ē  |           |     |
| THREAD | 1.9.1  |           |    |    |     |            | Ē    |        |       |          |     |      |   |    |           |     |
| THREAD | 1.13.1 |           |    |    |     |            |      |        |       |          |     |      |   |    |           |     |
| THREAD | 1.17.1 |           | Ξ  |    | Ξ   |            | Ē    |        | Ē     |          | Ξ   |      | Ē | Ξ  |           |     |
| THREAD | 1.21.1 |           |    |    |     |            | Ę    |        | Ę     |          |     | - ÷. |   | Ξ  |           | "   |
| THREAD | 1.25.1 |           | Ξ  |    | Ξ   |            |      |        |       |          |     |      |   | Ξ  |           |     |
| THREAD | 1.27.1 | 615,695 u | 5  |    |     |            |      |        |       |          |     |      |   |    | 4,119,727 | us  |

# VI-HPS

#### Where in the source code?

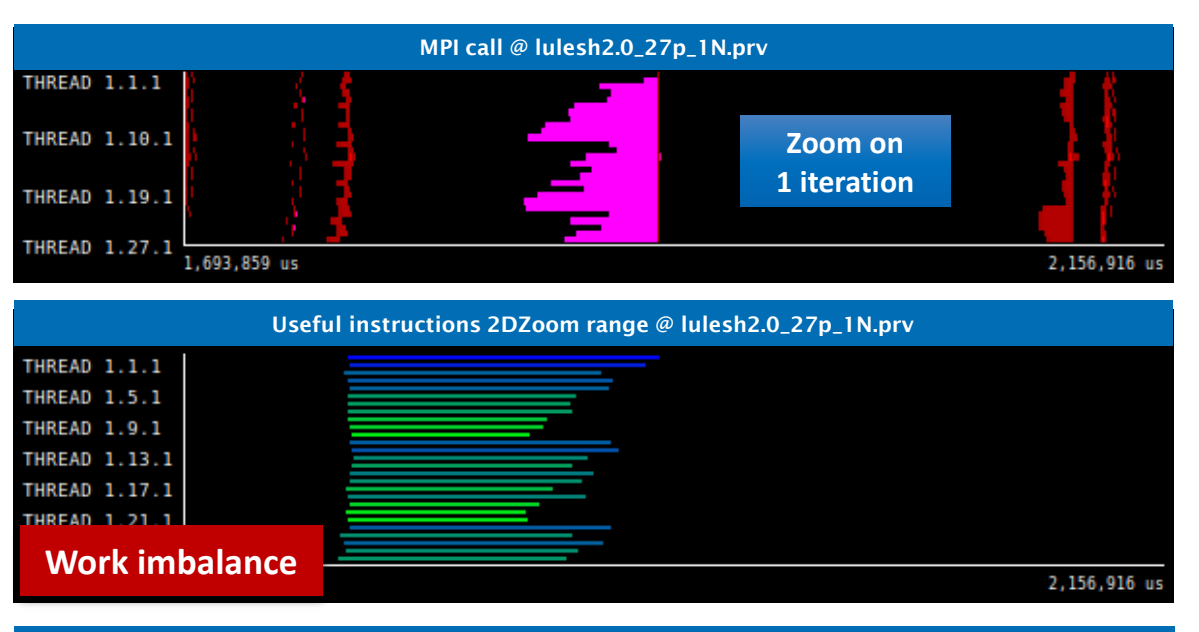

| Useful instruc        | tions 2DZoom range @ lulesh2.0_27p_1N.prv |
|-----------------------|-------------------------------------------|
| THREAD 1.1.1          |                                           |
| THREAD 1.5.1          |                                           |
| THREAD 1.9.1          |                                           |
| THREAD 1.13.1         |                                           |
| THREAD 1.17.1         |                                           |
| TUREAD 1 21 1         |                                           |
| Performance imbalance |                                           |
|                       | 2,156,916 us                              |

# Hints → Callstack references

- Views showing function name, file and line where calls to MPI occur
- These bound the computing phases

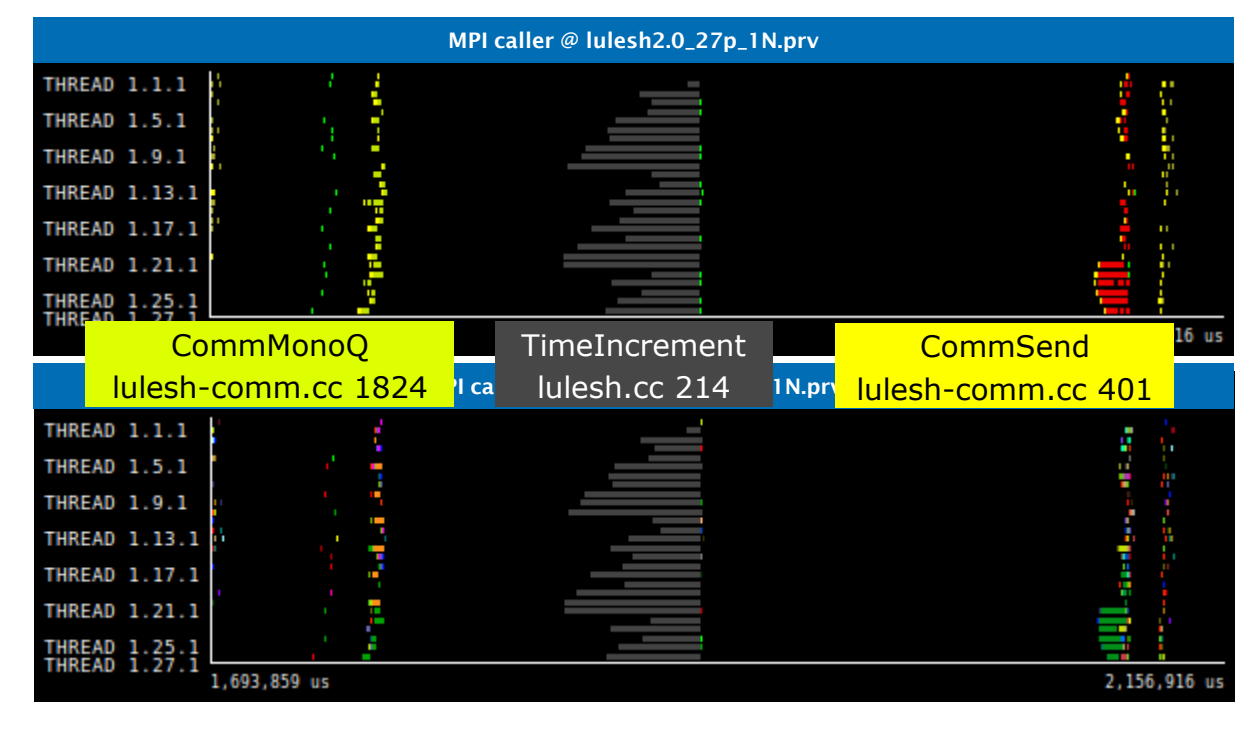

#### Save CFG's (method 1)

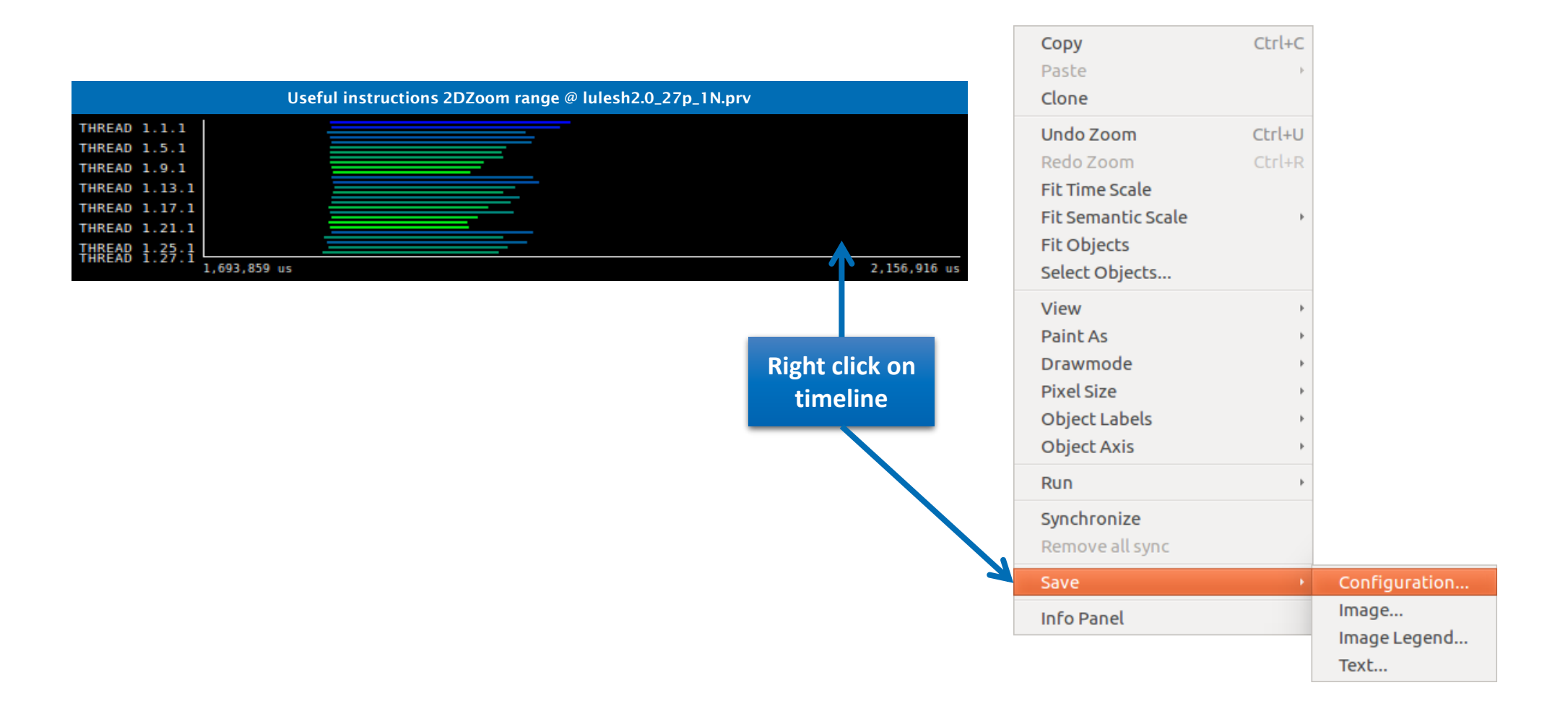

#### Save CFG's (method 2)

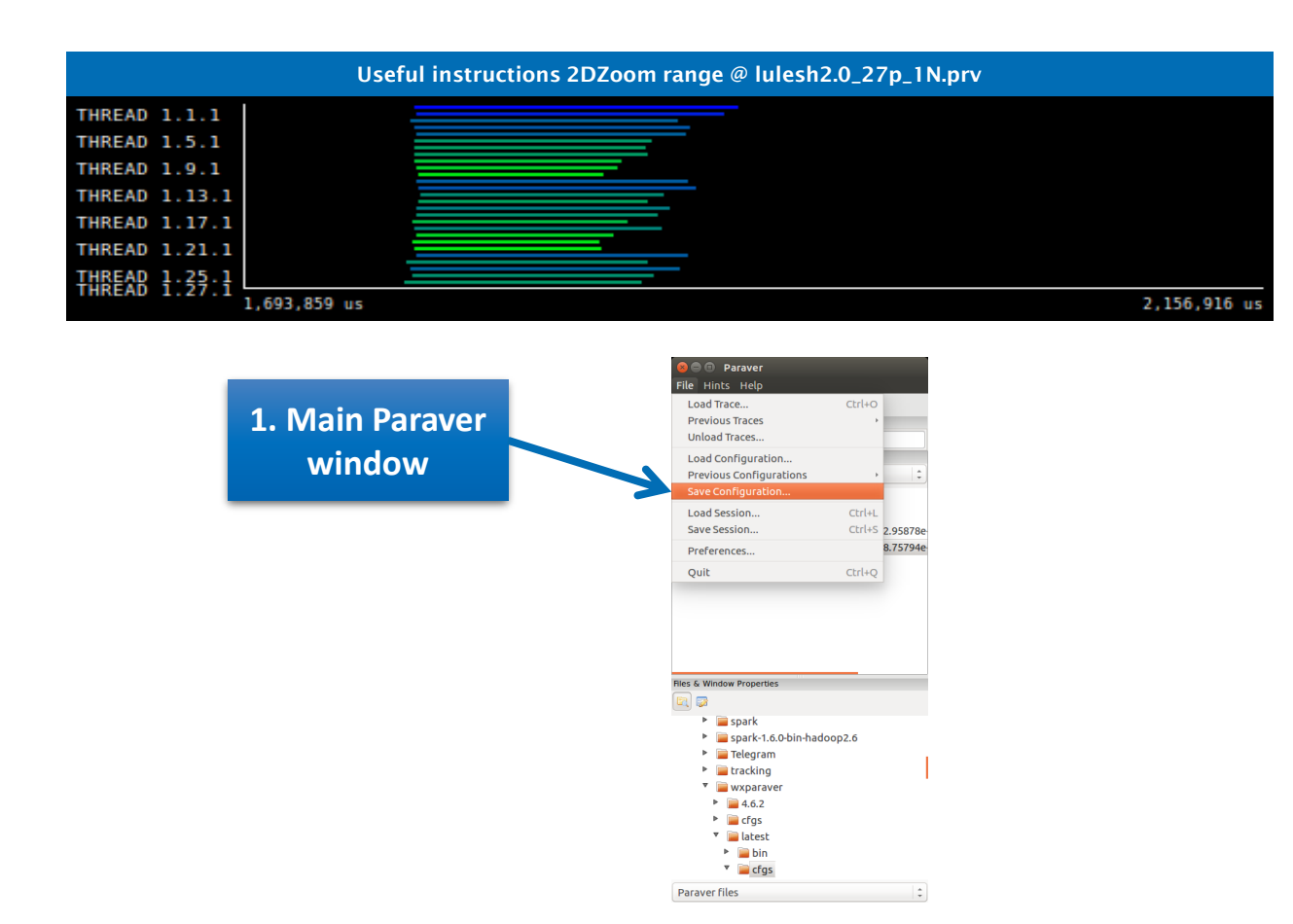

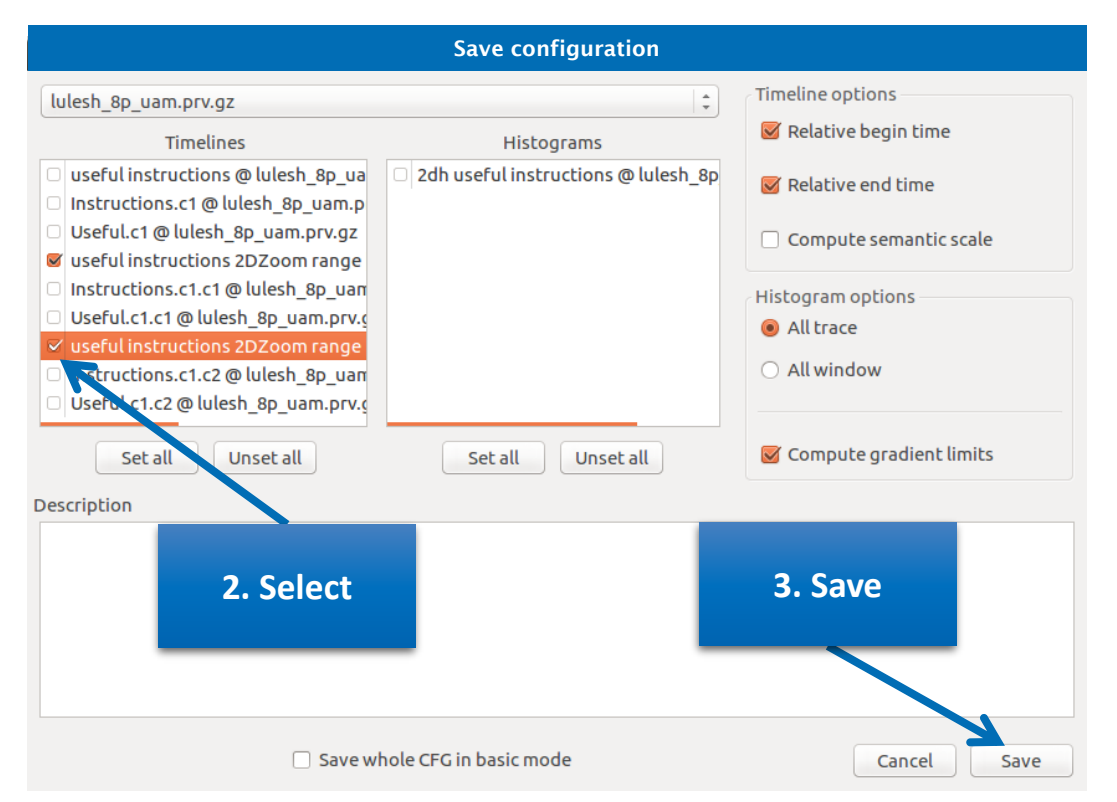

#### **CFG's distribution**

■ Paraver comes with many included CFG's → Apply any CFG to any trace!

| 8 🖲 🗊 Paraver<br>File Hints Help                                                                                                    |                                 | S Load Configu                                                                                                    |                                                                                                    |                                                                                                    |
|----------------------------------------------------------------------------------------------------|---------------------------------|----------------------------------------------------------------------------------------------------|----------------------------------------------------------------------------------------------------|----------------------------------------------------------------------------------------------------|
| Load Trace<br>Previous Traces<br>Unload Traces                                                                                                    | Ctrl+O                          | Location:                                                                                                    | a gliort Apps wxparaver latest crgs General                                                                                                    |                                                                                                    |
| Load Configuration<br>Previous Configurations<br>Save Configuration<br>Load Session<br>Save Session<br>Preferences<br>Quit<br>Files & Window Properties<br>Files & Window Properties<br>Files & Window Properties<br>Files & Window Properties                                                                                                    | ,<br>Ctrl+L<br>Ctrl+S<br>Ctrl+Q | <ul> <li>Places</li> <li>Q Search</li> <li>Q Recently Used</li> <li>Q gllort</li> <li>Desktop</li> <li>File System</li> <li>Windows</li> <li>Pocuments</li> <li>Music</li> <li>Pictures</li> <li>Videos</li> <li>Downloads</li> </ul> | Name       ▲         i burst_mode       i         i clustering       i         i clustering       i         i counters_PAPI       i         i CUDA       i         i folding       i         i General       i         i Java       i         i OppSs       i         i OpenCL       i         i otf       i         i pthread       i         i sampling+folding       i         i software_counters       i         i spectral       i | Size Modified<br>18/07/16<br>18/07/16<br>18/07/16<br>18/07/16<br>18/07/16<br>18/07/16<br>18/07/16<br>18/07/16<br>18/07/16<br>18/07/16<br>18/07/16<br>18/07/16<br>18/07/16<br>18/07/16<br>18/07/16 |
| <ul> <li>End of the second second</li></ul> | e<br>API                        | + -                                                                                                    | Paraver configuration Cance                                                                                                    | on file (*.cfg) 🛟                                                                                                    |

#### **CFG's distribution**

#### ■ Paraver comes with many included CFG's → Apply any CFG to any trace!

| 😣 🖻 🗉 🛛 Paraver         |        |                                                                                                    |
|-------------------------|--------|----------------------------------------------------------------------------------------------------|
| File Hints Help         |        |                                                                                                    |
| Load Trace              | Ctrl+O |                                                                                                    |
| Previous Traces         |        |                                                                                                    |
| Unload Traces           |        |                                                                                                    |
| Load Configuration      |        |                                                                                                    |
| Previous Configurations | •      | /home/gllort/Apps/wxparaver/latest/cfgs/General/views/useful_duration.cfg                                                                                                    |
| Save Configuration      |        | /home/gllort/Apps/wxparaver/4.6.2/cfgs/counters_PAPI/performance/2dh_cycles_per_us.cfg                                                                                                    |
| Load Session            | Ctrl+L | /home/gllort/Apps/wxparaver/4.6.2/cfgs/mpi/analysis/mpi_stats.cfg                                                                                                    |
| Save Session            | Ctrl+S | $/home/gllort/Apps/wxparaver/latest-tutorials/3. Introduction_to_Paraver_and_Dimemas_methodology/cfgs/papi/2dh_useful_instruction_struction_struc$ |
| D                       |        | /home/gllort/Apps/wxparaver/latest/cfgs/counters_PAPI/performance/cycles_per_us.cfg                                                                                                    |
| Prererences             | _      | /home/gllort/Apps/wxparaver/4.6.2/cfgs/clustering/2dp_clusters.cfg                                                                                                    |
| Quit                    | Ctrl+Q | /home/gllort/Apps/wxparaver/latest-tutorials/3.Introduction_to_Paraver_and_Dimemas_methodology/cfgs/general/2dh_usefulduration                                                                                                    |
|                         |        | /home/gllort/Apps/wxparaver/4.6.2/cfgs/counters_PAPI/performance/2dh_usefulduration.cfg                                                                                                    |
|                         |        | /home/gllort/Apps/wxparaver/4.6.2/cfgs/counters_PAPI/performance/2dh_useful_instructions.cfg                                                                                                    |
|                         |        | /home/gllort/Apps/wxparaver/4.6.2/cfgs/General/sanity_checks/flushing.cfg                                                                                                    |
|                         |        | /home/gllort/Apps/wxparaver/4.6.2/cfgs/counters_PAPI/performance/IPC.cfg                                                                                                    |
|                         |        | /home/gllort/Apps/wxparaver/latest/cfgs/General/views/executing_cpu.cfg                                                                                                    |
|                         | _      | /home/gllort/Apps/wxparaver/4.6.2/cfgs/clustering/3dh_duration_cid.cfg                                                                                                    |
| es & Window Properties  |        | /home/gllort/Apps/wxparaver/latest/cfgs/clustering/clusteriD_window.cfg                                                                                                    |
| 3                       |        | $/home/gllort/Apps/wxparaver/latest-tutorials/3.Introduction_to_Paraver_and_Dimemas_methodology/cfgs/mpi/mpi_stats.cfg$                                                                                                    |
| tracking                |        | /home/gllort/Apps/wxparaver/latest/cfgs/General/views/user_functions.cfg                                                                                                    |
|                         |        | /home/gllort/Apps/wxparaver/cfgs/memory_location.cfg                                                                                                    |
| ► <b>■</b> 4.6.2        |        | /home/gllort/Apps/wxparaver/cfgs/store_samples.cfg                                                                                                    |
| ▶ ⊫ cfas                |        | /home/gllort/Apps/wxparaver/cfgs/load_samples.cfg                                                                                                    |
| ▼                       |        | /home/gllort/Apps/wxparaver/cfgs/memkind_partition.cfg                                                                                                    |
| <ul> <li>bin</li> </ul> |        |                                                                                                    |
| ▼ 📄 cfas                |        |                                                                                                    |
| E burst mode            |        |                                                                                                    |
| clustering              |        |                                                                                                    |
|                         |        |                                                                                                    |
| Paraver files           |        |                                                                                                    |
|                         |        |                                                                                                    |

#### Hints: a good place to start!

#### Suggested CFG's based on the contents of the trace

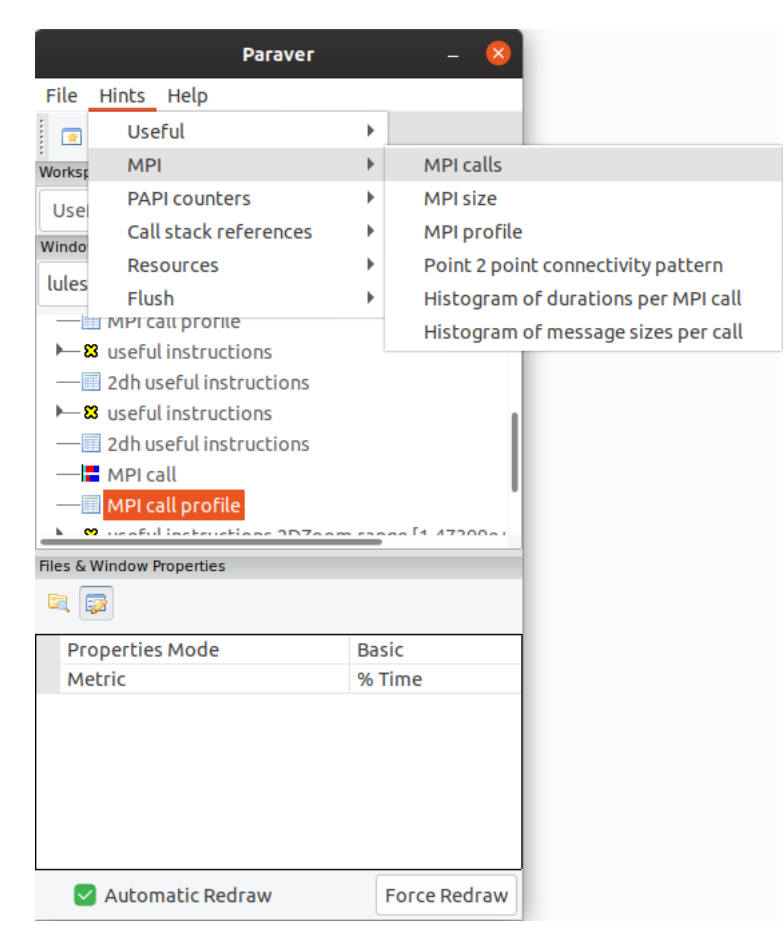

#### Do it on your code!

- Follow guidelines from slides 5-11 to get a trace of your own code
  - There are more examples of tracing scripts for different programming models at \$EXTRAE\_HOME/share/examples
- Follow guidelines from slides 19-34 to conduct an initial analysis
  - The usual suspects:
    - Parallel Efficiency is low? Load balance issues?
    - Imbalances in the durations of computations?
    - Are these caused by work imbalance? Or IPC variations?
    - Where are things located in the source code?

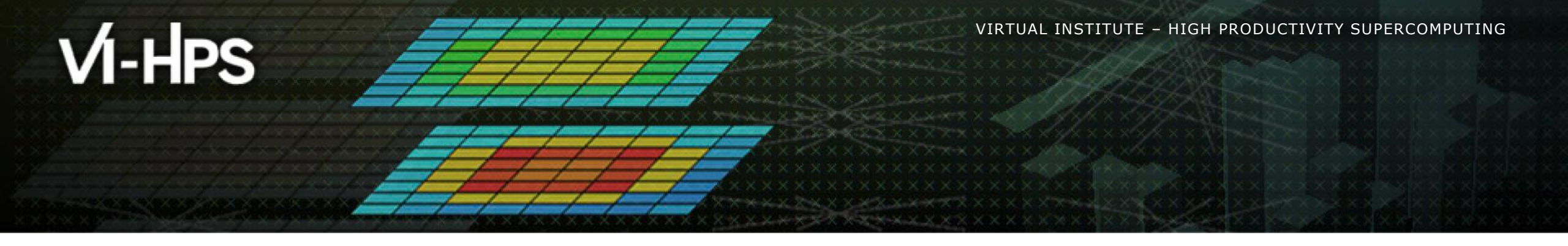

# **Cluster-based analysis**

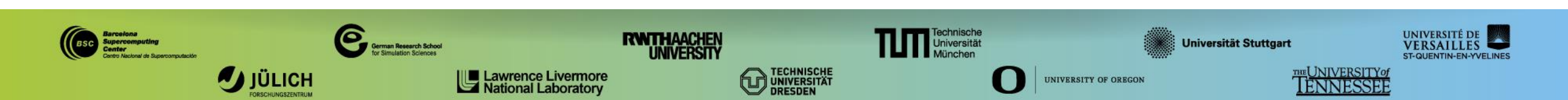

#### **Use clustering analysis**

#### Run the clustering tool

cm2> cd \$HOME/bsctools/clustering

cm2> module use /lrz/sys/courses/vihps/2024/modulefiles

cm2> module load clustering-suite

cm2> BurstClustering -d cluster.xml \

-i ../extrae/lulesh2.0\_27p\_1N.prv \

-o lulesh2.0\_27p\_1N.clustered.prv

If you didn't get your own trace, use a prepared one from:

cm2> ls \$HOME/bsctools/traces/lulesh2.0\_27p\_1N.prv

#### **Cluster-based analysis**

Check the resulting scatter plot

cm2> gnuplot lulesh2.0\_27p\_1N.clustered.IPC.PAPI\_TOT\_INS.gnuplot

- Identify main computing trends
- Work (Y) vs. Speed (X)
- Look at the clusters shape
  - Variability in both axes indicate potential imbalances

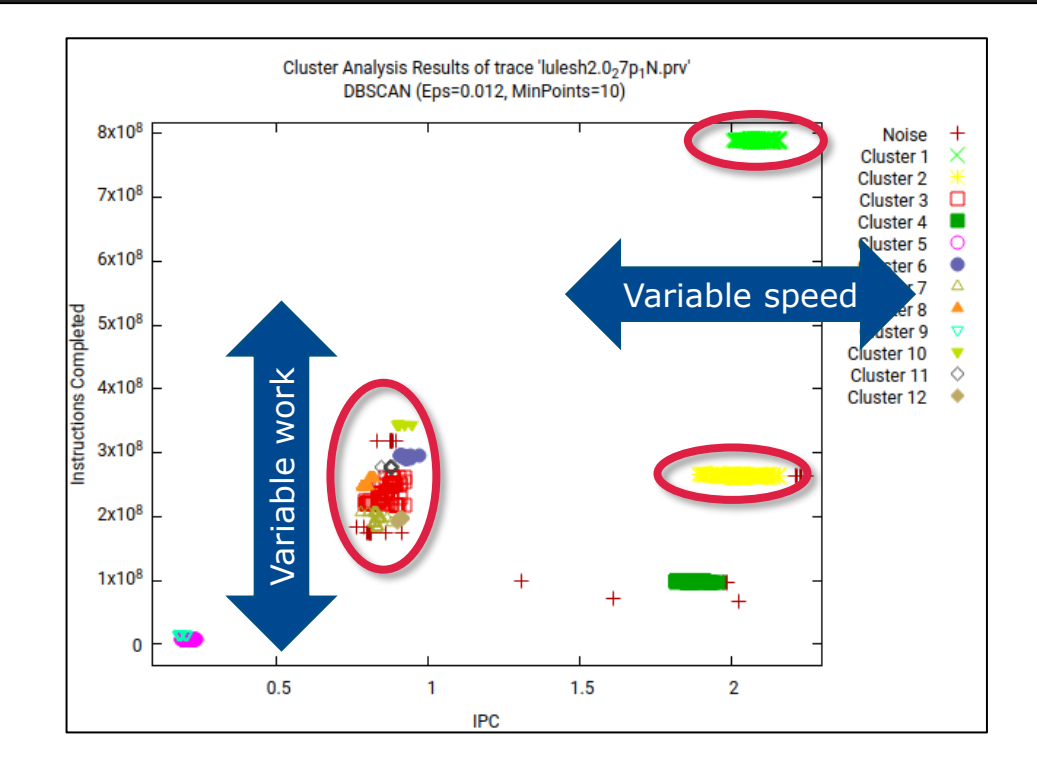

#### **Correlating scatter plot and timeline**

Open the clustered trace with Paraver and look at the clusters

laptop> scp <USER>@lxlogin1.lrz.de:bsctools/clustering/\*.{pcf,prv,row} .
laptop> <path-to>/bin/wxparaver ./lulesh2.0-intel 27p clustered.prv

- Find where the elongated clusters occur over time
  - File → Load configuration
    - → \$HOME/paraver/cfgs/clustering/clusterID\_window.cfg

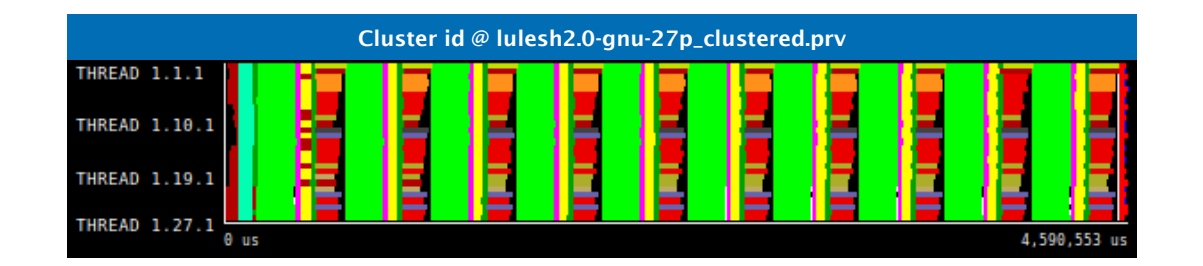

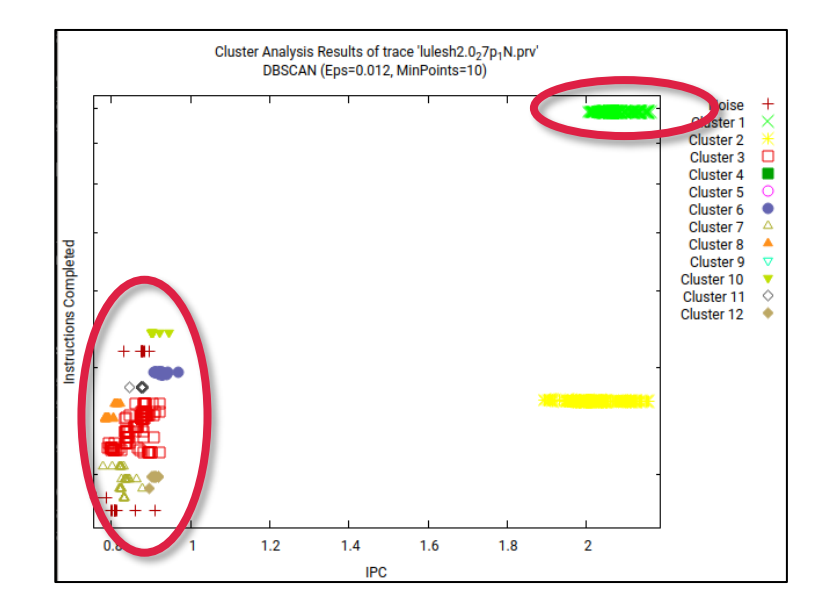

#### **Correlating scatter plot and timeline**

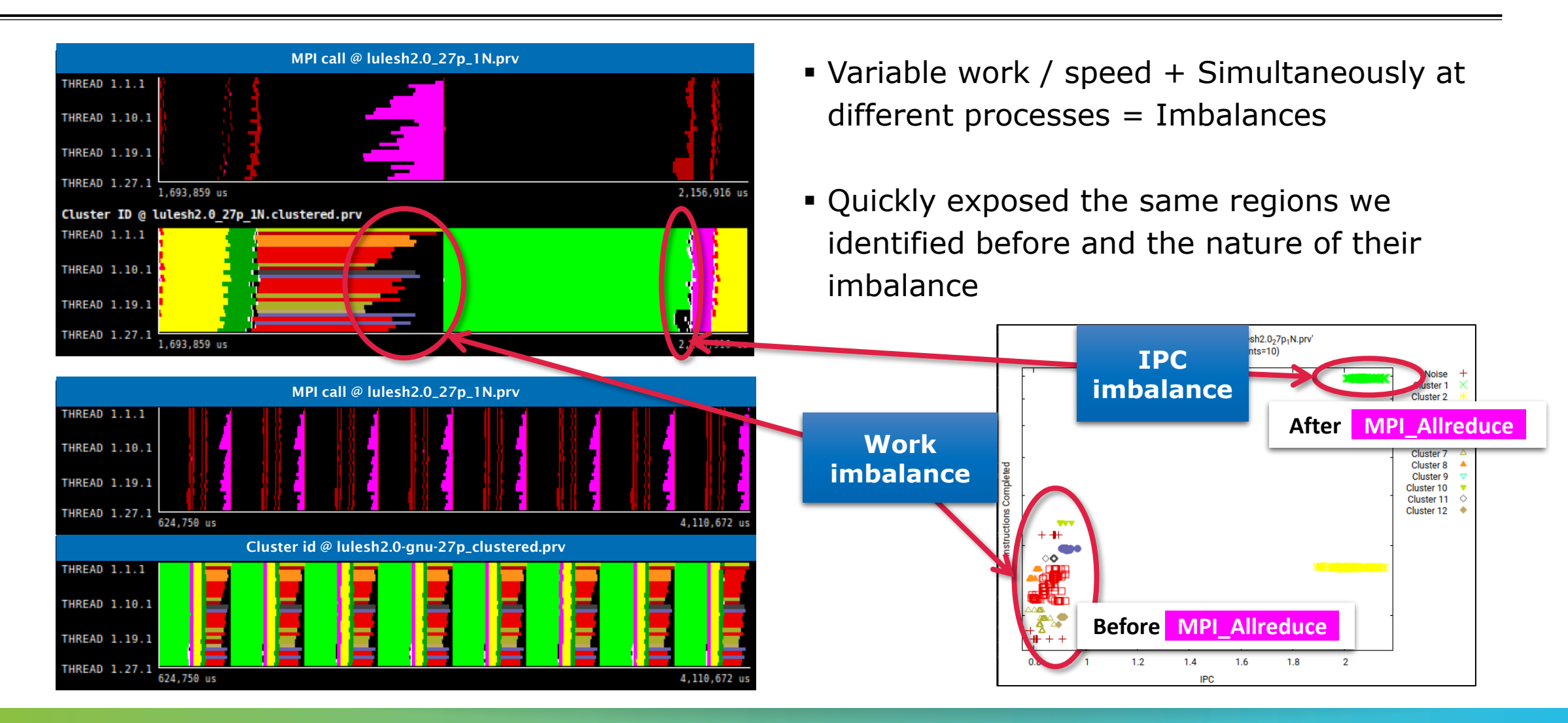

#### **Correlating scatter plot and time distribution**

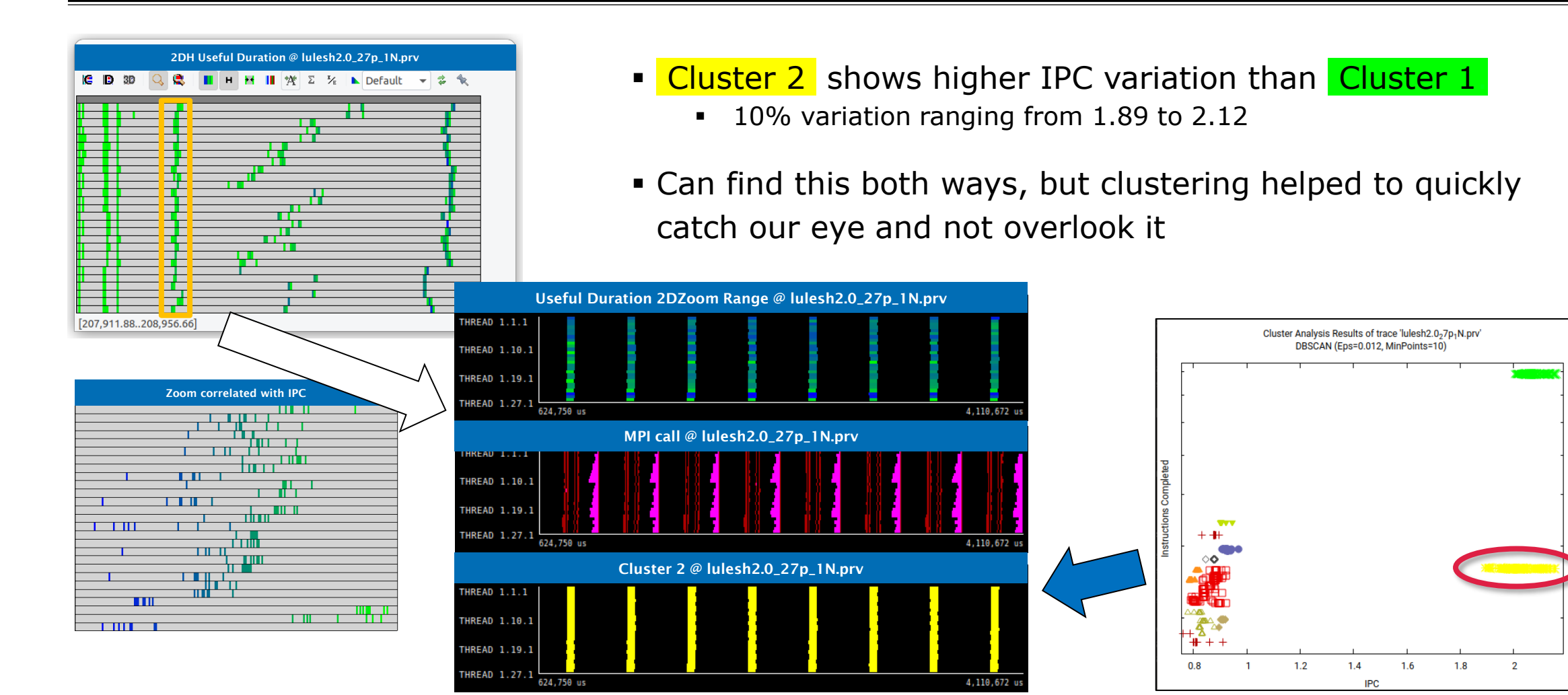

Noise

Cluster 1

Cluster 2 Cluster 3

Cluster 4 Cluster 5

Cluster 6 Cluster 7 Cluster 8 Cluster 9

Cluster 10 Cluster 11

Cluster 12

# VI-HPS

#### Should I care?

- Extrae + Clustering + Dimemas + Paraver
  - Simulate imbalanced clusters become balanced to their average duration
- Where do I put effort?
  - Better fix the work imbalanced area!

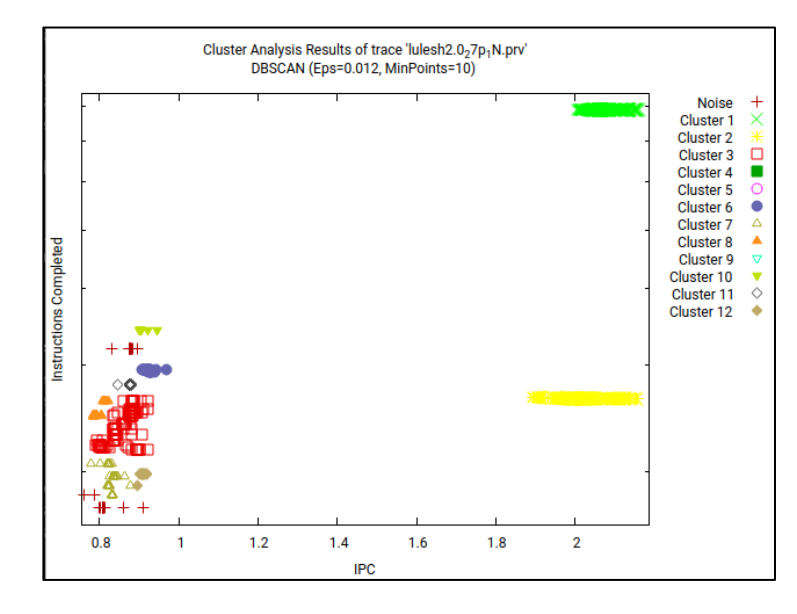

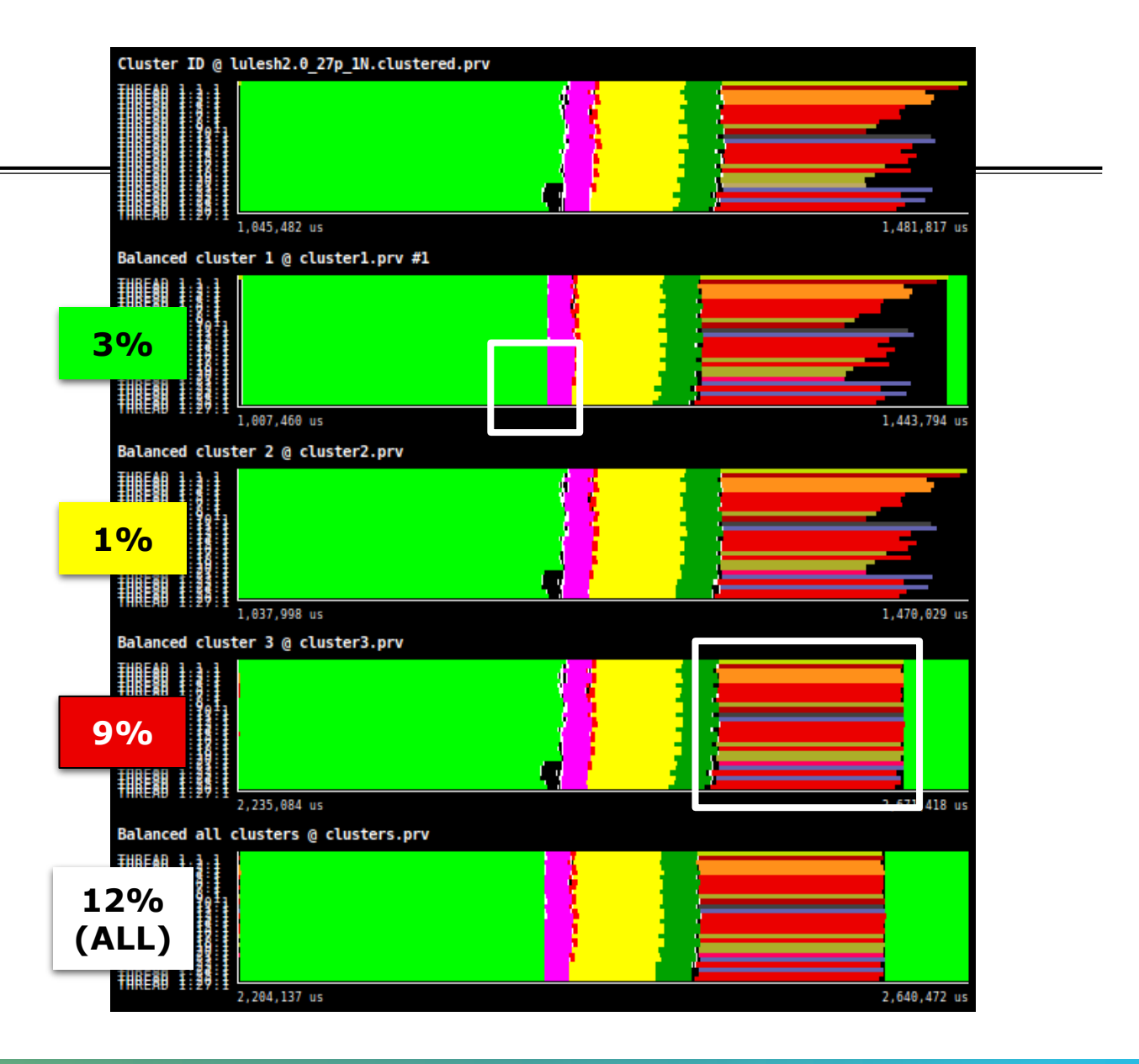

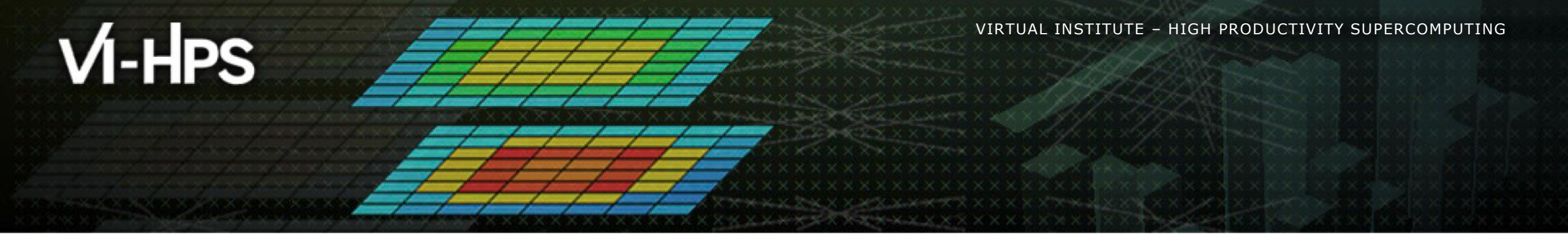

### **BSC Tools hands-on**

Germán Llort, Lau Mercadal (tools@bsc.es) Barcelona Supercomputing Center

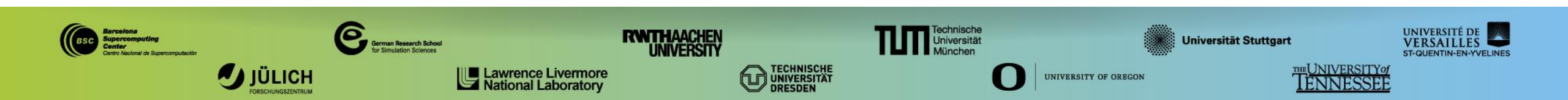

#### **Cheatsheet: 3 main views of Paraver (I)**

#### Timeline

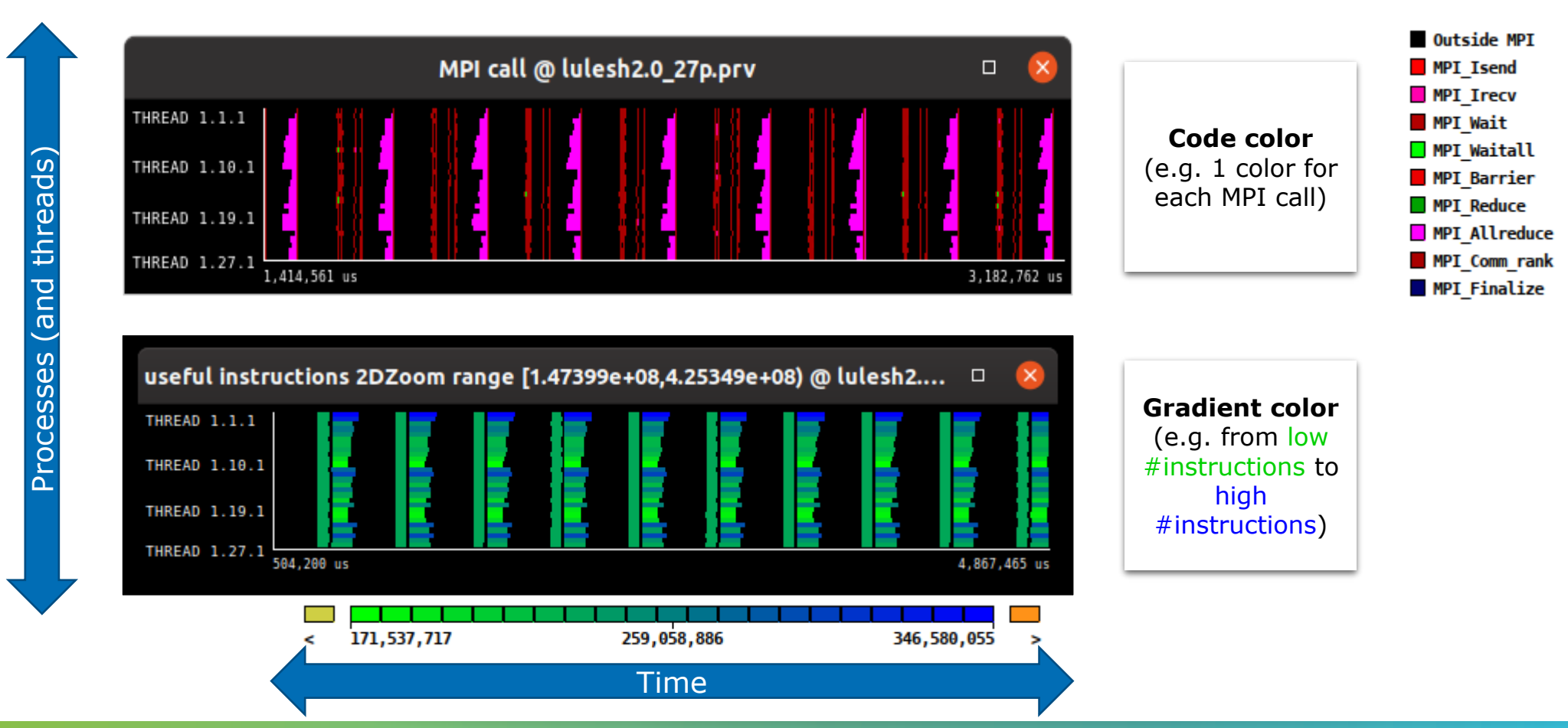

Categories (e.g. MDI calls)

#### **Cheatsheet: 3 main views of Paraver (II)**

Table (Profile)

|                  |      |               | 1   | MPI call profile @ lulesh2.0_27p.prv |             |          |          |        |           |                     |             |             |            |     |
|------------------|------|---------------|-----|--------------------------------------|-------------|----------|----------|--------|-----------|---------------------|-------------|-------------|------------|-----|
|                  |      |               | - 1 | C D                                  | 3D          | a e      | н        |        | μ 😽 Σ     | ¥.                  | Default 👻   | Ż           |            |     |
|                  |      |               |     |                                      | ~~          |          |          | Licond | MPL Isocu |                     | MDL Waitall | MDL Rassies | MDL Roduco | MDI |
|                  |      |               |     | THREAD                               | . 1 1 1     | 99.04    | %        | 0.05 % | 0.06 %    | 0.35 %              | 6 0 30 %    |             | 0.00%      |     |
| The table can    |      |               |     | THREAD                               | 0 1.2.1     | 97.37    | %        | 0.07 % | 0.08 %    | 0.20 %              | 6 0.82 %    | 0.03 %      | 0.00 %     |     |
| The table can    |      | 7             |     | THREAD                               | 0 1.3.1     | 93.79    | %        | 0.05 % | 0.05 %    | 0.22 %              | 6 0.52 %    | 0.03 %      | 0.02 %     |     |
| dicnlay a        |      |               |     | THREAD                               | 0 1.4.1     | 93.93    | %        | 0.07 % | 0.08 %    | 6 <b>0.17</b> %     | 6 0.61 %    | 0.03 %      | 0.00 %     |     |
| uispiay a        |      |               |     | THREAD                               | 1.5.1       | 93.75    | %        | 0.11 % | 0.11 %    | 6 <b>0.38</b> %     | 6 0.19 %    | 0.01 %      | 0.00 %     |     |
| variety of       |      | 8             |     | THREAD                               | 0 1.6.1     | 91.64    | %        | 0.08 % | 0.08 %    | ó 0.10 %            | 6 0.74 %    | 0.02 %      | 0.00 %     |     |
|                  |      | ŭ             |     | THREAD                               | 0 1.7.1     | 91.24    | %        | 0.06 % | 0.05 %    | <del>6</del> 0.16 % | 6 0.42 %    | 0.03 %      | 0.11 %     |     |
| statistics (e.g. |      | Ű             |     | THREAD                               | 0 1.8.1     | 91.93    | %        | 0.08 % | 0.08 %    | 0.16 %              | 6 0.76 %    | 0.03 %      | 0.00 %     |     |
| 0/ of the of #   |      | Ľ             |     | THREAD                               | 0 1.9.1     | 91.20    | %        | 0.06 % | 0.05 %    | 6 0.14 %            | 6 0.59 %    | 0.02 %      | 0.50 %     |     |
| % of time, $#$   |      | <u>-</u>      |     | THREAD                               | 1.10.1      | 90.47    | %        | 0.08 % | 0.07 %    | 0.33 %              | 6 0.37 %    | 0.03 %      | 0.00 %     |     |
| of calls, etc.)  |      |               |     |                                      | 1.11.1      | 89.19    | %        | 0.12 % | 0.11%     | 0.35 %              | 6 0.30 %    | 0.01 %      | 0.70 %     |     |
|                  |      | Q             |     |                                      | 1.12.1      | 95.80    | %        | 0.09%  | 0.07%     | 0.199               | 0.83 %      | 0.03 %      | 0.00%      |     |
| with aradient    |      |               |     |                                      | 1.13.1      | 90.04    | 70<br>96 | 0.12 % | 0.10%     | 0.417               | 0 0.35 %    | 0.01%       | 0.00 %     |     |
| with gradient    |      |               |     | THREAD                               | 1 15 1      | 93.28    | %        | 0.13 % | 0.10 %    | 0.10 %              | 6 0.55 X    | 0.00 %      | 0.00 %     |     |
| colorina         |      |               |     | THREAD                               | 1.16.1      | 91.67    | %        | 0.09 % | 0.07 %    | 0.26 %              | 6 2.01 %    | 0.03 %      | 0.00 %     |     |
|                  |      |               |     | THREAD                               | 1.17.1      | 93.28    | %        | 0.13 % | 0.10 %    | 0.119               | 6 1.06 %    | 0.01 %      | 0.45 %     |     |
| showing from     |      | Г<br>й        |     | THREAD                               | 1.18.1      | 89.56    | %        | 0.09 % | 0.07 %    | 0.16 %              | 6 1.72 %    | 0.03 %      | 0.00 %     |     |
|                  |      | U<br>S        |     | THREAD                               | 1.19.1      | 94.06    | %        | 0.06 % | 0.04 %    | ó 0.13 %            | 6 0.47 %    | 0.03 %      | 0.00 %     |     |
| low values to    |      | U U           |     | THREAD                               | 1.20.1      | 89.39    | %        | 0.10 % | 0.06 %    | 6 <b>0.25</b> %     | 6 1.05 %    | 0.03 %      | 0.00 %     |     |
| high values      |      |               |     | THREAD                               | 1.21.1      | 89.62    | %        | 0.07 % | 0.04 %    | 6 <b>0.22</b> 9     | 6 0.30 %    | 0.03 %      | 0.90 %     |     |
| myn values       |      | 2             |     | THREAD                               | 1.22.1      | 88.08    | %        | 0.09 % | 0.06 %    | ó 0.26 %            | 6 2.02 %    | 0.03 %      | 0.00 %     |     |
|                  |      | ٩             |     | THREAD                               | 1.23.1      | 98.19    | %        | 0.14 % | 0.10 %    | 6 <b>0.16</b> %     | 6 0.62 %    | 0.01 %      | 0.00 %     |     |
|                  |      |               |     | THREAD                               | 1.24.1      | 94.10    | %        | 0.10 % | 0.06 %    | 6 0.12 %            | 6 1.24 %    | 0.02 %      | 0.00 %     |     |
|                  |      |               |     | THREAD                               | 1.25.1      | 96.05    | %        | 0.07 % | 0.04 %    | 6 0.29 %            | 6 0.26 %    | 0.02 %      | 0.00 %     |     |
|                  |      |               |     | THREAD                               | 1.26.1      | 93.10    | %        | 0.10 % | 0.06 %    | 0.139               | 6 1.13 %    | 0.03 %      | 0.00 %     |     |
|                  |      | $\overline{}$ |     | THREAD                               | 1.27.1      | 94.24    | %        | 0.08 % | 0.04 %    | 0.18%               | 6 0.39 %    | 0.02 %      | 0.00 %     |     |
|                  |      |               |     | Tota                                 | al          | 2,514.62 | %        | 2,44 % | 1.99 %    | 5.69%               | 6 20.63 %   | 0.60 %      | 2.72 %     |     |
|                  |      |               |     | Avera                                | ae          | 93.13    | %        | 0.09 % | 0.07 %    | 0.21 %              | 6 0.76 %    | 0.02 %      | 0.10 %     |     |
| C                |      |               |     | Maxim                                |             | 99.04    | %        | 0.18 % | 0.15 %    | 0.41 9              | 6 2.02 %    | 0.03 %      | 0.90 %     |     |
| Summa            | ITV_ | -             |     | Minim                                | um          | 88.08    | %        | 0.05 % | 0.04 %    | 0.10 %              | 6 0.19 %    | 0.00 %      | 0.00 %     |     |
|                  |      |               |     | StD                                  | ev          | 2.79     | %        | 0.03 % | 0.03 %    | 6 <b>0.09</b> %     | 6 0.51 %    | 0.01 %      | 0.24 %     |     |
| -                |      | -             |     | Avg/N                                | <b>l</b> ax | 0.       | 94       | 0.50   | 0.49      | 0.5                 | 2 0.38      | 0.72        | 0.11       |     |

45TH VI-HPS TUNING WORKSHOP (LRZ, GERMANY, JUNE 2024)

#### **Cheatsheet: 3 main views of Paraver (III)**

#### Histogram

Displays continuous metrics (e.g. **instructions executed**, duration of computations, bytes sent/received, etc. )

Gradient color represents low to high values of selected statistic (**time %**, # instances, etc.)

General tip: straight lines are good (all processes show same behavior), while variabilities usually indicate imbalances

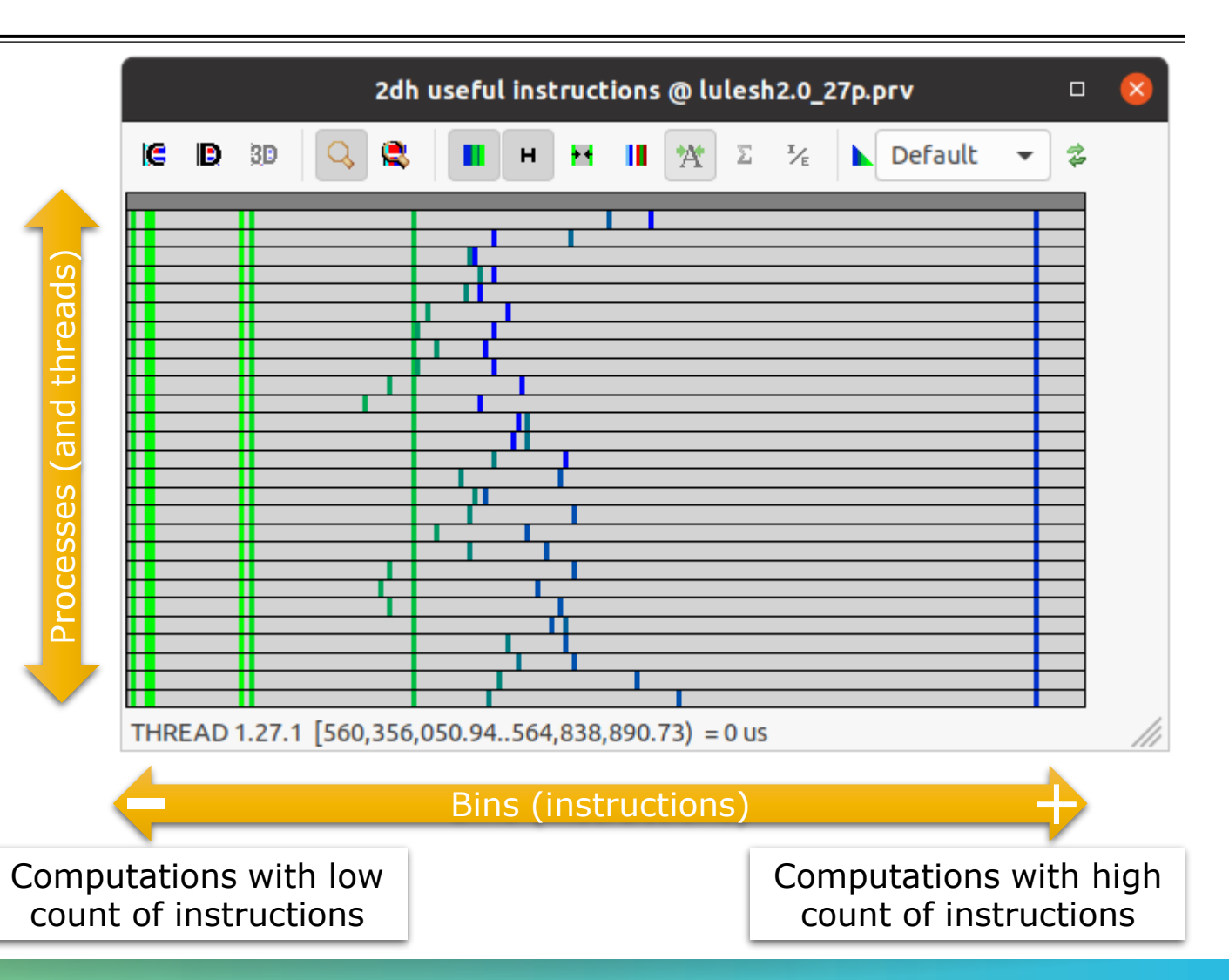